### Canoco 5 – a short introduction

Software for multivariable data analysis and visualization Canoco shows it!

Cajo J.F. ter Braak and Petr Šmilauer

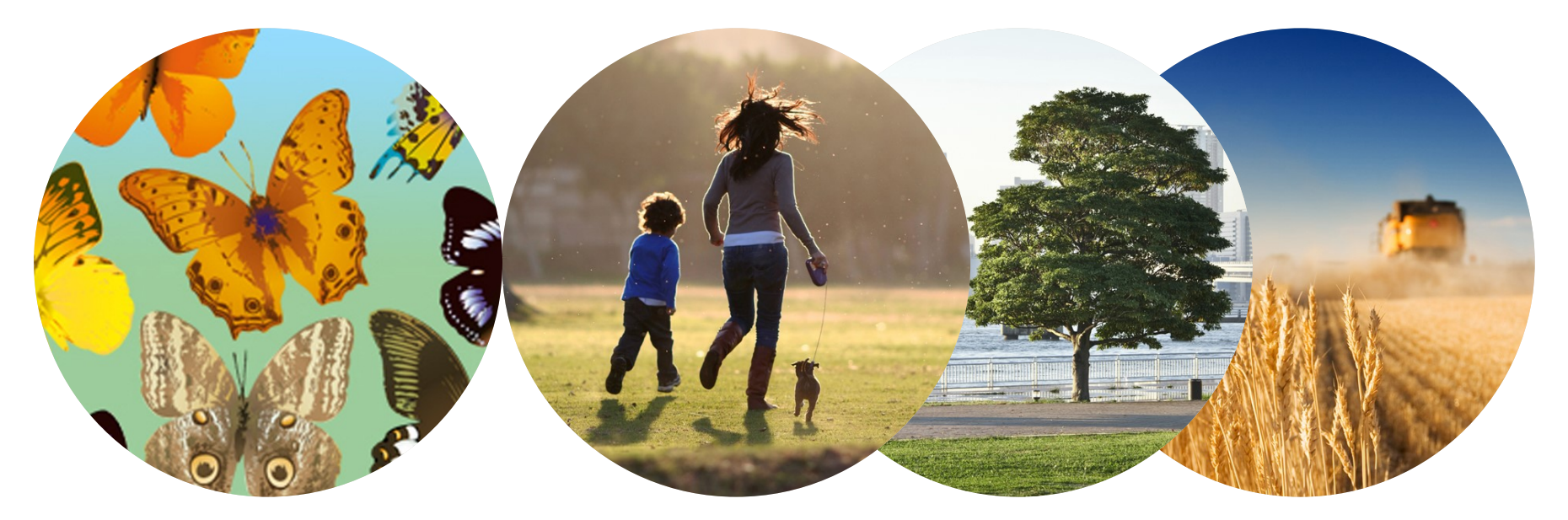

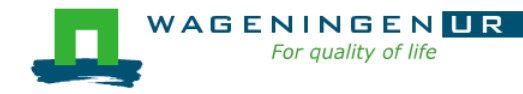

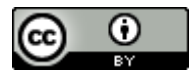

#### Ex1: Comparison of microbiota among three groups Unconstrained (PCA)

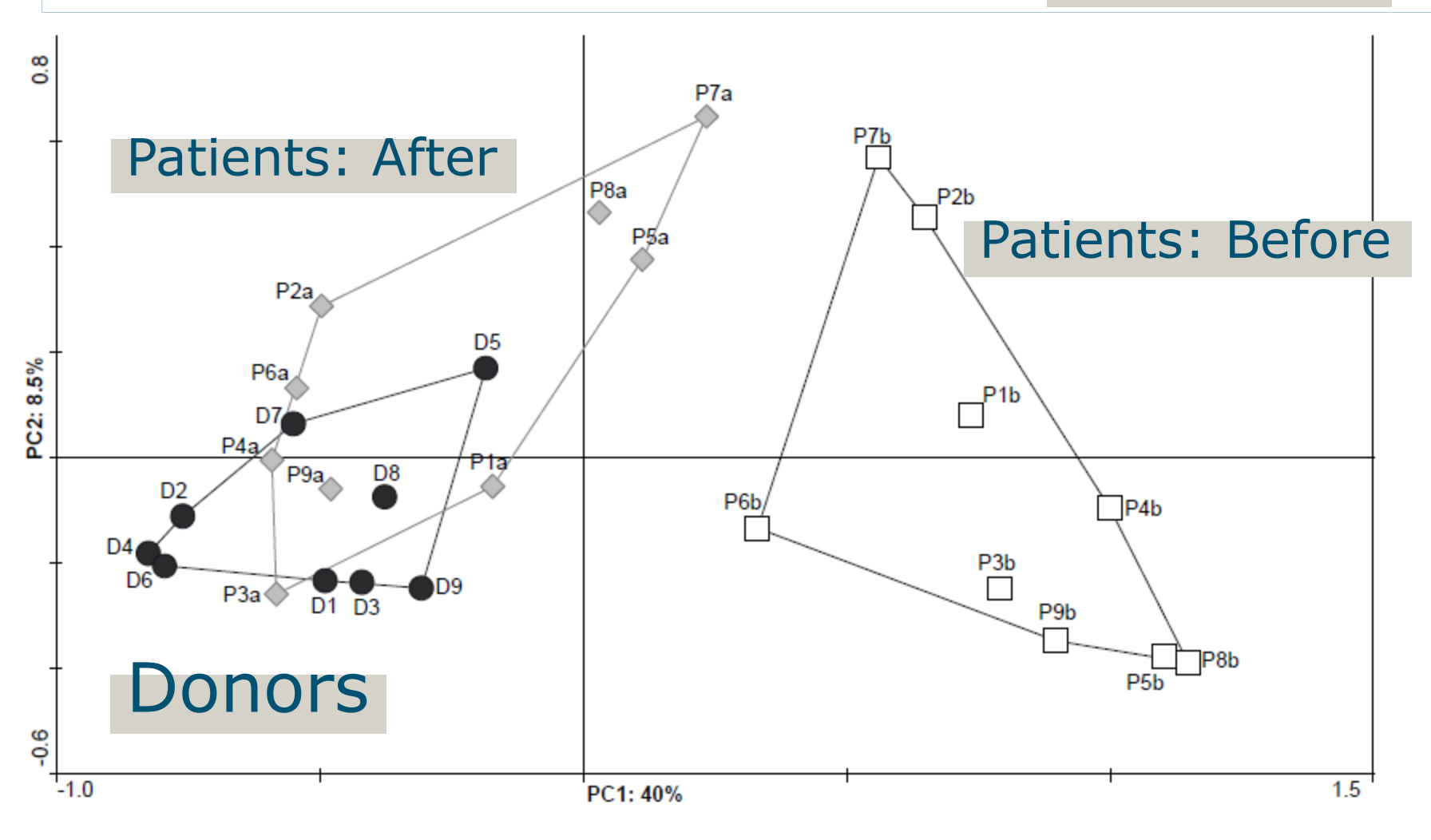

Feces transplant study: van Nood et al. 2013 NEJM Data: **microbiota taxa** (Susana Fuentes, W. de Vos)

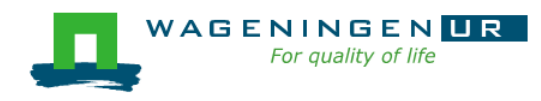

# Ex2: Comparison among two groups (1)

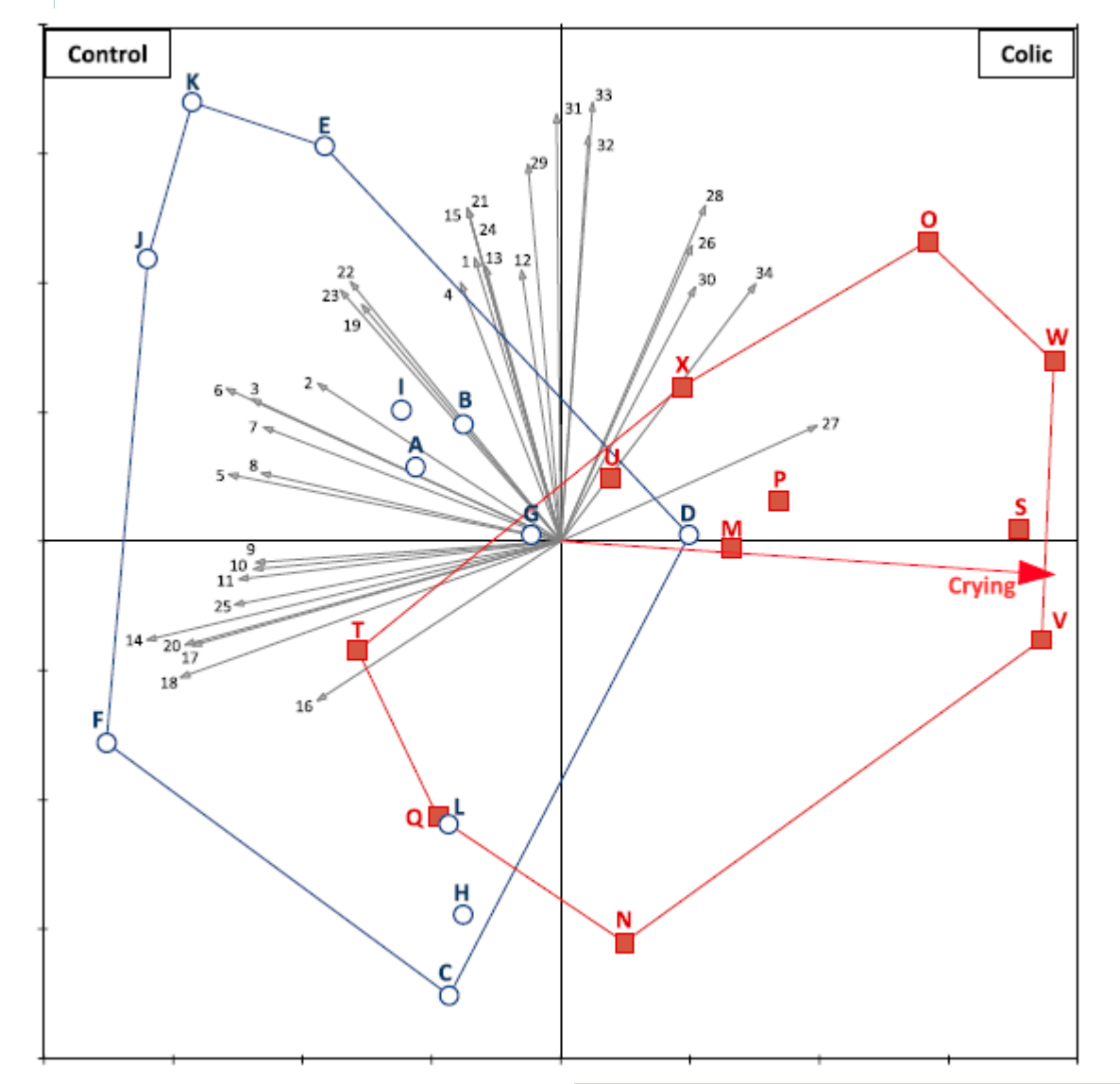

**VAGENINGEN UR** For quality of life Constrained (RDA)

- Extension of ttest
- Horizontal (constrained) axis
   difference of Control and Colic
- Vertical (unconstrained) axis = main residual pattern
- Correlation with Crying of babies

De Weerth et al 2012, Pediatrics Microbiota (Susana Fuentes, W. de Vos)

# Ex2: Comparison among two groups (2)

We see three types of data in this example

- Response data (the main/focal data :
  - Amounts of 33 microbiota taxa
- Explanatory data:
  - Treatment, a factor with 2 levels (Control and Colic)
- Supplementary data:
  - Crying

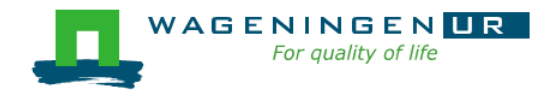

### Roles of data tables

Response data (main data table)

- to be visualized, perhaps in combination with others
- Supplementary data
  - to interpret the response data
- Explanatory data
  - to explain the response data
- Covariate data (for advanced users)
  - to account or adjust for.
  - to enable detection of structure in response after accounting for the variation explained by these covariates

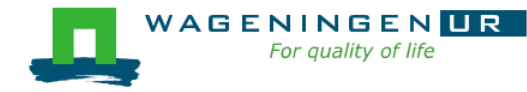

#### Research questions and methods in Canoco

Derive patterns and relationships from data

- From field or laboratory
- From designed experiments or surveys
- Many noisy variables, non-linear relationships

#### Key methods

AGENI

- 1. Dimension reduction (ordination, factor analysis, multidimensional scaling)
- 2. Regression analysis, also non-linear
- 3. Combination of 1 and 2 (constrained ordination)
- 4. Visualization of results
- 5. Statistical testing by permutation

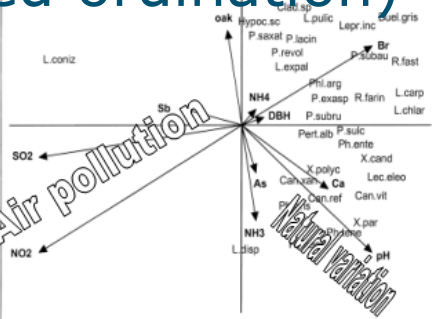

### Starting a new Canoco project (1)

Canoco 5 focuses on research questions on a set of data

- A Canoco 5 project thus consists of
  - one or more data tables
  - analyses on these data

Easiest to start a new project with File Import project from Excel... (Alt-F-I-Enter)

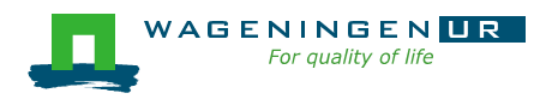

| 🔓 Canoco 5       |        |                         |
|------------------|--------|-------------------------|
| File Edit Window | Help   |                         |
| New project      |        | - 🛃 🔁 🖽 🔘 🛃 🗛 🗦 🧨 A     |
| 📄 Open project   |        | ut open                 |
| 🕒 Import project | •      | 😂 from Excel            |
| 🖬 Close project  |        | 😫 from Canoco 4.x files |
| ä Open graph     |        |                         |
| Caus             | Ctel C | ype                     |
| Save             | Ctri-S |                         |
| Save as          |        |                         |
| -                |        |                         |

# Starting a new Canoco project (2)

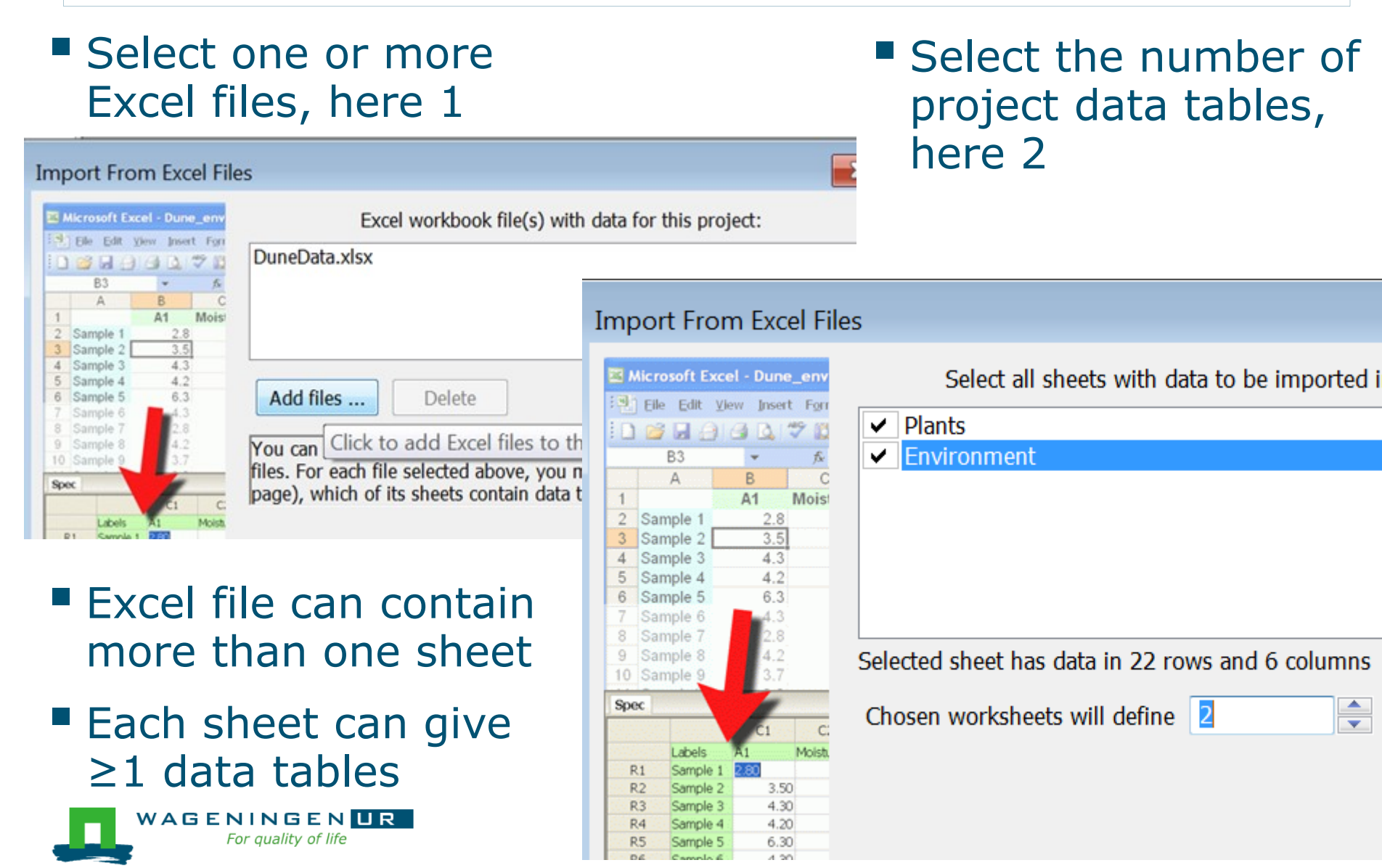

# Starting a new Canoco project (3a)

#### Give names to YOUR units and variables

- choose from list or
- start typing
  - singular, then
  - plural

| Import From Excel Files                                                                                                    | s: Table 1/2                                                                                                    |                                                                                                    |
|----------------------------------------------------------------------------------------------------|----------------------------------------------------------------------------------------------------|----------------------------------------------------------------------------------------------------|
| Microsoft Excel - Dune_env                                                                                                    | Table specified here will beco                                                                                                    | me the main (primary) data table of this project.                                                                                                    |
| B3       A         B3       A         A       B       C         1       A1       Moisi         2       Sample 1       2.8         3       Sample 2       3.5         4       Sample 3       4.3         5       Sample 4       4.2         6       Sample 5       6.3         7       Sample 6       4.3         8       Sample 7       2.8         9       Sample 6       4.3         8       Sample 7       2.8         9       Sample 8       4.2         10       Sample 9       3.7         Spec       C1       C1         C1       C1       C1         R2       Sample 1       2.3         R2       Sample 3       4.30         R4       Sample 3       4.30         R4       Sample 4       4.20         R5       Sample 6       4.30         R7       Sample 7       2.80         R8       Sample 7       2.80         R8       Sample 8       4.20         R9       Sample 9       3.70 | Table identity<br>Each observationa unit is a<br>multiple units are called<br>Each variable in the table is a<br>multiple variables are called<br>Table name: Plants<br>Data Sources<br>Data for table are () in a s<br>Choose sheet with data:<br>Plants<br>Environment<br>Selected sheet has data in 22 m<br>Data are transposed, with p<br>For numeric data, empty cells<br>This table represents () ge<br>Import all plant species as | meadow<br>meadows<br>plant species<br>plant species<br>ingle sheet () split over more sheets<br>rows and 31 columns<br>plant species arranged in rows<br>are () zeros () missing values<br>neral () compositional data<br>factors |

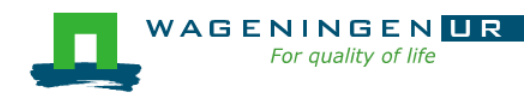

# Starting a new Canoco project (3b)

Give names to YOUR units and variables

- Empty cells: 0 or mis Data kind is
- General or
- Compositional:
- -row sum has meaning

-variables measured on the same scale

The right choice helps to select suitable methods

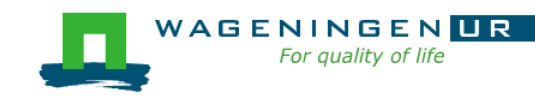

Import From Excel Files: Table 1/2

A1

0 💕 🖬 🕘 🖪 🐧

**B**3 A

Sample 1

Sample 2 Sample 3

Sample 4

Sample 5

Sample

10 Sample 9

Labels

Sample

Sample 2

Sample 3

Sample 4

Sample 5

Sample 6

Sample 2

Sample 8

Sample 9

Spec

R1

R2

R3

R4

**R**5

R6

R7

**R8** 

R9

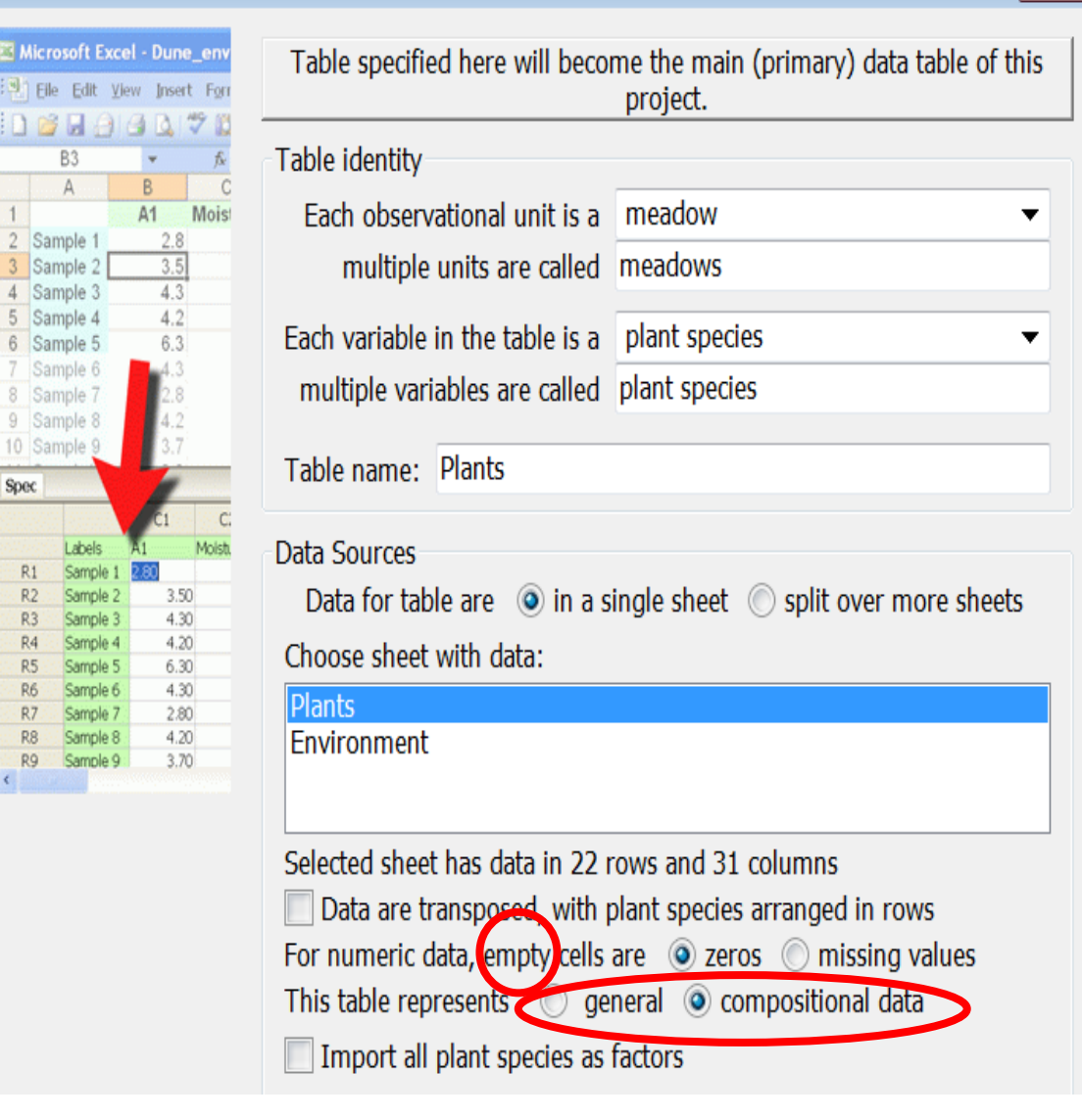

X

# Starting a new Canoco project (5)

# Result: two project data tables (Plants and Environment) and offer for starting analysis

Data tables:

#### you can

- View
- Edit
- Copy
- Export

#### Change kind/name etc.

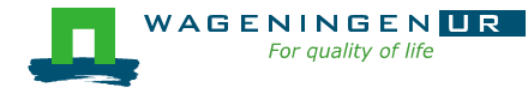

|       |        | C1          | C2                                              | C3           | C4                                                                                     | C5                                                    | C6                    | C7                                                                                                    | C8            | C9          | C10        |   |
|-------|--------|-------------|-------------------------------------------------|--------------|----------------------------------------------------------------------------------------|-------------------------------------------------------|-----------------------|----------------------------------------------------------------------------------------------------|---------------|-------------|------------|---|
|       | Labels | Achillea mi | Agrostis st                                     | Aira praeco  | Alopecurus                                                                             | Anthoxanth                                            | Bellis perei          | Bromus ho                                                                                                    | Chenopodi     | Cirsium arv | Eleocharis | ; |
| R1    | 1      | 1           |                                                 |              |                                                                                        |                                                       |                       |                                                                                                    |               |             |            | Τ |
| R2    | 2      | 3           |                                                 |              | 2                                                                                      |                                                       | 3                     | 4                                                                                                    |               |             |            | T |
| R3    | 3      |             | 4                                               |              | 7                                                                                      |                                                       | 2                     |                                                                                                    |               |             |            | T |
| R4    | 4      |             | 8                                               |              | 2                                                                                      |                                                       | 2                     | 3                                                                                                    |               | 2           |            | T |
| R5    | 5      | 2           |                                                 |              | i                                                                                      |                                                       |                       |                                                                                                    |               |             | 1          | T |
| R6    | 6      | 2           | Introdu                                         | ctory Analy  | ysis                                                                                   |                                                       |                       |                                                                                                    |               | ×           |            | Τ |
| R7    | 7      | 2           | Do you y                                        | vant to setu | ip quickly a                                                                           | starting and                                          | alvsis for vo         | our project?                                                                                                    |               |             |            | Τ |
| R8    | 8      |             |                                                 |              | Summary Log Cross Res                                                                  | Wars Suppliers Craph 1 Crap                           | A2 @ (                | dirma.                                                                                                    |               |             | 4          | ł |
| R9    | 9      |             |                                                 |              | Analysed Data Summary<br>Cases: [27 sample                                             | 1                                                     |                       | Sal rep                                                                                                    |               |             |            | Τ |
| R10   | 10     | 4           |                                                 |              | Response vers: [123 speci<br>Supplementary vars: [24 enviro                            | es<br>nmental variables (DF=14)                       |                       | all the second second se |               |             |            | Τ |
| R11   | 11     |             |                                                 |              | Summary of Results<br>Method: PCA with supplements                                     | ny veriables                                          | Ach mil AL            | eo aut Cal cua                                                                                                    |               |             |            |   |
| R12   | 12     |             |                                                 |              | Total variation is 2423.638, sup<br>(adjusted explained variation is<br>Summary Table: | plementary variables account for (<br>30.8%)          | BF<br>Lol per Poa pra | Jun art ▲Ran fla<br>▲ Ele pal                                                                                                    |               |             |            |   |
| R13   | 13     |             |                                                 |              | Statistic As<br>Eigenvalues 0.2                                                        | 15 1 Avis 2 Avis 3 Avis 4<br>230 0.1914 0.0931 0.0806 | HF<br>Poa tri         | Agr 200 A A1 hor                                                                                                    |               |             |            |   |
| R14   | 14     |             |                                                 |              | Explained variation (cumulal 22.<br>Correlation response supple 0.9                    | 30 41.43 50.74 58.81<br>438 0.9400 0.8977 0.7653      | *                     | Allo gen                                                                                                    |               |             | 4          | ł |
| R15   | 15     |             | <b>Tf</b> = = = = = = = = = = = = = = = = = = = |              | L.                                                                                     | la la Mara Iarak                                      | -0.0                  | 1.0                                                                                                    |               |             | Ę          | 5 |
| R16   | 16     |             | If so, sei                                      | ect analysis | type and c                                                                             | lick Yes but                                          | ton:                  |                                                                                                    |               |             | 8          | 3 |
| R17   | 17     | 2           | 💿 unco                                          | nstrained o  | rdination of                                                                           | f plant spec                                          | ies, environ          | mental vari                                                                                                    | ables proje   | cted        |            |   |
| R18   | 18     |             | 🔘 cons                                          | trained ord  | ination of p                                                                           | lant species                                          | , using all e         | nvironmen                                                                                                    | tal variables | 5           |            | Τ |
| R19   | 19     |             | Cons                                            | trained ord  | ination of p                                                                           | lant species                                          | , with selec          | tion of envi                                                                                                    | ronmental v   | variables   |            |   |
| R20   | 20     |             |                                                 |              |                                                                                        |                                                       |                       |                                                                                                    |               |             | 4          | ł |
| [R21] |        |             | Show                                            | this dialog  | box after e                                                                            | ach suitable                                          | e project îm          | port                                                                                                    |               |             |            |   |
| [R22] |        |             | V                                               | c            | No                                                                                     | Help                                                  |                       |                                                                                                    |               |             |            |   |
| [R23] |        |             |                                                 |              | NU                                                                                     | Theip                                                 |                       |                                                                                                    |               |             |            |   |
| [R24] |        |             |                                                 |              |                                                                                        |                                                       |                       |                                                                                                    |               |             |            |   |

# Starting a new Canoco project (6)

#### Accepting the offer and all default choices leads to

-Summary of DCA analysis

-Two graphs

Save your project!

File Save.. or

Ctrl-S

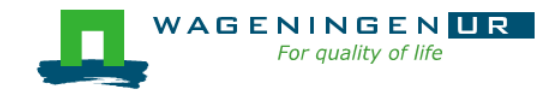

| G Canoco 5 - [Analysis Unconstrained-supp                                                                                                    | pl-vars]                                                                                 |  |  |  |  |  |  |  |  |  |
|----------------------------------------------------------------------------------------------------|------------------------------------------------------------------------------------------|--|--|--|--|--|--|--|--|--|
| G File Edit Project Data Analysis Graph Window Help                                                                                                    |                                                                                          |  |  |  |  |  |  |  |  |  |
| I 🗋 🚰 🚍 🔊 🔛 😣 Whole Page                                                                                                    | → 2 □ ○ 2 A \ \ \ A / + M                                                                |  |  |  |  |  |  |  |  |  |
| Project: DuneIntro.c5p                                                                                                    | Summary Graph 1 Graph 2                                                                  |  |  |  |  |  |  |  |  |  |
|                                                                                                    | Analysed Data Summary                                                                    |  |  |  |  |  |  |  |  |  |
| Data tables:                                                                                                    | Cases: 20 meadows                                                                        |  |  |  |  |  |  |  |  |  |
| Table Cases Vars Type                                                                                                    | Response vars: 30 plant species                                                          |  |  |  |  |  |  |  |  |  |
| Plants 20 30 compos.                                                                                                    | Supplementary vars: 5 environmental variables [DF=7]                                     |  |  |  |  |  |  |  |  |  |
| ۲ ( The second second | Summary of Results                                                                       |  |  |  |  |  |  |  |  |  |
| Add table Delete table                                                                                                    | Method: DCA with supplementary variables                                                 |  |  |  |  |  |  |  |  |  |
|                                                                                                    | Total variation is 2.11526, supplementary variables account for 55.7%                    |  |  |  |  |  |  |  |  |  |
| Analyses:                                                                                                    | (adjusted explained variation is 29.8%)                                                  |  |  |  |  |  |  |  |  |  |
|                                                                                                    | Summary Table:                                                                           |  |  |  |  |  |  |  |  |  |
| Unconstrained-suppl-vars                                                                                                    | Statistic Axis 1 Axis 2 Axis 3 Axis 4                                                    |  |  |  |  |  |  |  |  |  |
|                                                                                                    | Eigenvalues 0.5360 0.2869 0.0814 0.0481                                                  |  |  |  |  |  |  |  |  |  |
|                                                                                                    | Explained variation (cumulative)         25.34         38.90         42.75         45.03 |  |  |  |  |  |  |  |  |  |
|                                                                                                    | Gradient length 3.70 3.12 1.31 1.48                                                      |  |  |  |  |  |  |  |  |  |
|                                                                                                    | Pseudo-canonical correlation (suppl.) 9.8549 0.8748 0.8051 0.8070                        |  |  |  |  |  |  |  |  |  |
|                                                                                                    |                                                                                          |  |  |  |  |  |  |  |  |  |
|                                                                                                    | Copy Details                                                                             |  |  |  |  |  |  |  |  |  |
| New Modify Re-analyze                                                                                                    | Å                                                                                        |  |  |  |  |  |  |  |  |  |
| Hide Clear Delete                                                                                                    | Species-environment correlation                                                          |  |  |  |  |  |  |  |  |  |

## Starting a new Canoco project (6)

#### Accepting the offer and all default choices leads to

|                          | Scanoco 5    | - [Analysis Uncon    | strained-supp | pl-vars]                                                                                                    |                   |          |          |        |        |
|--------------------------|--------------|----------------------|---------------|----------------------------------------------------------------------------------------------------|-------------------|----------|----------|--------|--------|
|                          | 💪 File Edit  | t Project Data A     | Analysis Gra  | ph Window Help                                                                                                    |                   |          |          |        |        |
|                          | 🗆 🗁 🔁        | 🔒 📝 🔣                | Whole Page    | - 2 🗉 📀                                                                                                    | 3 🗚 🖓 1           | (* A* /  | + 11     |        |        |
| -Summary of DCA          | Pr           | oject: DuneIntro.c5p | )             | Summary Graph 1                                                                                                    | Graph 2           |          |          |        |        |
| analysis                 |              |                      |               | Analysed Data Summ                                                                                                    | ary               |          |          |        |        |
|                          | Data tables: |                      |               | Cases:                                                                                                    | 20 meadows        |          |          |        |        |
| -Two graphs              | Table        | Cases Vars Ty        | pe 🔺          | Response vars:                                                                                                    | 30 plant species  |          |          |        |        |
| graphie                  | Plants       | 20 30 co             | mpos. 🔻       | Supplementary vars:                                                                                                    | 5 environmental   | variable | es [DF=7 | ]      |        |
| To view the data again.  | click        | Plants               |               | Summary of Results                                                                                                    |                   |          |          |        |        |
| to their the data again, |              |                      | ble           | Method: DCA with s                                                                                                    | upplementary va   | riables  |          |        |        |
| Save vour                | Analyses:    |                      |               | Total variation is 2.11526, supplementary variables account for 55.7% (adjusted explained variation is 29.8%)<br>Summary Table: |                   |          |          |        |        |
| project                  |              |                      |               |                                                                                                    |                   |          |          |        |        |
| project:                 | Unconstrair  | ned-suppl-vars       |               | Statis                                                                                                    | tic               | Axis 1   | Axis 2   | Axis 3 | Axis 4 |
| Eilo Savo or             |              |                      |               | Eigenvalues                                                                                                    |                   | 0.5360   | 0.2869   | 0.0814 | 0.0481 |
| - File Save UI           |              |                      |               | Explained variation (                                                                                                    | cumulative)       | 25.34    | 38.90    | 42.75  | 45.03  |
|                          |              |                      |               | Gradient length                                                                                                    |                   | 3.70     | 3.12     | 1.31   | 1.48   |
| Cntr-S                   |              |                      |               | Pseudo-canonical cor                                                                                                    | relation (suppl.) | 0.8549   | 0.8748   | 0.8051 | 0.8070 |
|                          |              |                      |               |                                                                                                    |                   |          |          |        |        |
|                          |              |                      |               | Copy Details                                                                                                    |                   |          |          |        |        |
|                          | New          | Modify               | Re-analyze    |                                                                                                    |                   |          |          |        |        |
| For quality of life      | Hide         | Clear                | Delete        |                                                                                                    |                   |          |          |        |        |

## Inspecting a graph with Describe Contents

🗌 🦢 🚰 🔚 📝 🔣 🕹 🛛 Whole Page 🛛 🔻 🏄 🎘 🔲 🔇 🚱 🥻 🕓 🖍 🖍 / † 🥢

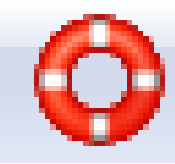

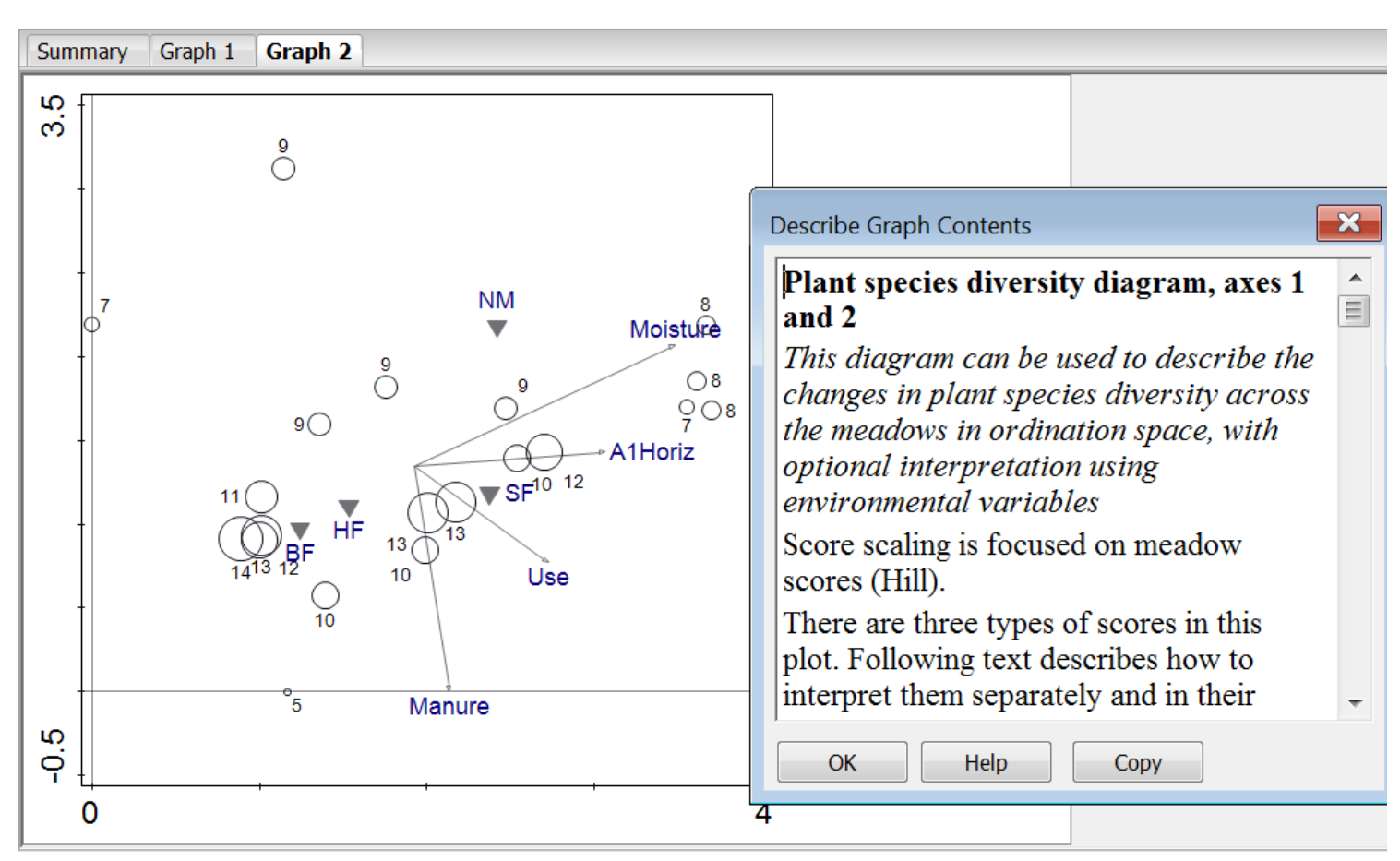

#### All scores are available too:

#### *Edit* | *Settings* | *Canoco5 Options:*

Click I on the toolbar
 I ≥ 2 = 2 = 2 = 2

| Summary              | Log     | Cases   | RespVar | s Supply   | Vars 0   | Graph 1    | Graph 2      |              |         |          |            |           |                   |
|----------------------|---------|---------|---------|------------|----------|------------|--------------|--------------|---------|----------|------------|-----------|-------------------|
|                      |         |         | Resp.1  | Resp.2     | Resp.3   | Resp.4     | RespW        | RespN2       | Tol.1   | Tol.2    | Tol.3      | Tol.4     | Tol4              |
| Achillea mi          | llefoli | um      | -0.3561 | -0.8570    | -0.6661  | -0 1861    | 16 0000      | 6.0952       | 1 3641  | 1 9130   | 1 2816     | 0 7240    | 138.6271          |
| Agrostis stolonifera |         |         | 3.6 Pos | sitions of | f respor | nse variak | oles (e.g. s | species) o   | n ordin | ation ax | es. In lir | near      | 4.7858            |
| Aira praeco          | x       |         | -0.7 me | thods re   | present  | regressio  | on coeffic   | cients, in u | unimod  | al meth  | ods rep    | resent tl | ne <b>4.487</b> 2 |
| Alopecurus           | genic   | ulatus  | 3.0 "sp | ecies op   | tima"    |            |              |              |         |          |            |           | 6.8240            |
| Anthoxanth           | num o   | doratum | -0.5796 | 2.7109     | -0.1809  | 0.0430     | 21.0000      | 5.7273       | 1.4568  | 1.4038   | 0.8880     | 0.5835    | 114.2609          |
| <b>Bellis perer</b>  | nnis    |         | 1.0092  | 0.5036     | -0.9428  | -0.5007    | 13.0000      | 5.8276       | 0.6525  | 0.6176   | 1.4455     | 1.0899    | 101.0523          |
| Bromus hor           | daceu   | IS      | 0.5673  | -0.4497    | -2.3301  | 0.2091     | 15.0000      | 4.5918       | 0.8303  | 1.3136   | 2.6773     | 0.3196    | 155.6025          |
| Chenopodiu           | ım alt  | oum     | 3.0359  | 1.3324     | -2.3487  | -1.8633    | 1.0000       | 1.0000       | 0.4963  | 0.0526   | 2.8354     | 1.8633    | 171.4669          |
| <b>Cirsium</b> arv   | ense    |         | 2.1552  | 2.0161     | -4.5330  | 2.2143     | 2.0000       | 1.0000       | 0.1464  | 0.9517   | 4.5330     | 1.7246    | 247.2326          |

#### • Click again to hide the score tabs

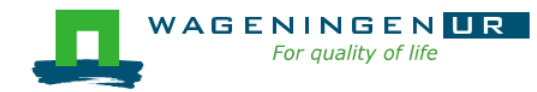

## Adding a new analysis to the project (1)

| G Canoco 5 - [DuneIntro.c5p]                                            |                                                  |                     |
|-------------------------------------------------------------------------|--------------------------------------------------|---------------------|
| File Edit Project Data Analysis Wir                                     |                                                  |                     |
| 📗 📄 🚰 🔚 📝 🔣 😓 Whole Page                                                | By ·                                             |                     |
| Project: DuneIntro.c5p                                                  | by:                                              |                     |
| Data tables:                                                            | New (under Analyses)                             | s) or               |
| Table     Cases     Vars     Type       Plants     20     30     compos | Analysis   Add new and<br>Adviser (Alt-a-a-Enter | alysis   Canoco     |
| 4 III +                                                                 |                                                  |                     |
|                                                                         | noco 5 - [DuneIntro.c5p]                         |                     |
|                                                                         | ile Edit Project Data Analysis Window Help       |                     |
| Analyses:                                                               | 🚔 🚰 🕞 🎉 🤮 🍐 Add new analysis 🛛 🔸                 | 🔏 Canoco Adviser    |
|                                                                         | Project: DuneIntro.c 💐 Settings                  | 🔌 Customized        |
| Unconstrained-suppl-vars                                                | 🐧 Re-analyze                                     | Copy active         |
| Data                                                                    | tables: 🔮 Hide                                   | 👫 Import            |
| Tak                                                                     | Clear                                            | Compare ordinations |
| l lab                                                                   | Delete                                           | 4                   |
|                                                                         | Close analysis notebooks                         | 8                   |
|                                                                         | R5 5                                             | 2                   |
| New Modify Re-analyze                                                   |                                                  |                     |
| Hid Create new analysis in this project                                 |                                                  |                     |

# Adding a new analysis to the project (2)

Select:

### 1. Tables

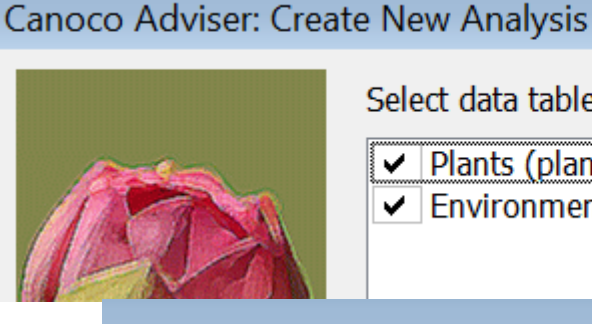

Select data tables that can participate in suggested analyses

- Plants (plant species composition of meadows)
- Environment (environmental variable values of meadows)

Canoco Adviser: Create New Analysis

## 2. Focal table

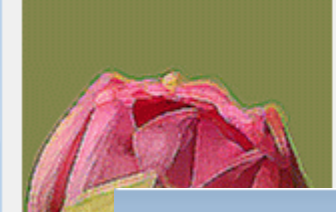

Select table focal for the new analysis:

Plants (plant species composition of meadows) Environment (environmental variable values of meadows)

Canoco Adviser: Create New Analysis

# 3. Template for analysis

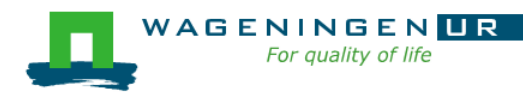

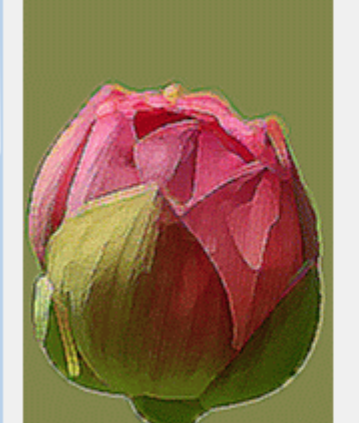

Select the analysis to be created:

# Adding a new analysis to the project (3)

3. Select template

-double click on bold terms to fold/unfold

(Can enlarge dialog window to see all) Canoco Adviser: Create New Analysis

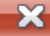

Select the analysis to be created:

|   | <ul> <li>Standard Analyses</li> <li>Compare-constrained-unconstrained (plant species ~ environmental variable)</li> </ul>                                                                                                    |                                       |  |  |  |  |  |  |  |
|---|----------------------------------------------------------------------------------------------------|---------------------------------------|--|--|--|--|--|--|--|
|   | <ul> <li>Constrained (plant species ~ environmental variables)</li> <li>Interactive-forward-selection (plant species ~ environmental variables)</li> <li>Test-constr-axes (plant species ~ environmental variables)</li> <li>Unconstrained (plant species)</li> <li>Unconstrained-suppl-vars (plant species ~ [environmental variables]   *)</li> </ul> |                                       |  |  |  |  |  |  |  |
| T | <ul> <li>Variation Partitioning Analyses</li> <li>Advanced Constrained Analyses</li> <li>Specialized Analyses</li> <li>Handcrafted Analysis</li> <li>Create customized</li> </ul>                                                                                                    | Alphabetic list of <b>templates</b>   |  |  |  |  |  |  |  |
|   | Import Canoco4 .CON file                                                                                                    | 4                                     |  |  |  |  |  |  |  |
|   | In the selected analysis, you would                                                                                                    |                                       |  |  |  |  |  |  |  |
|   | summarize the part of the variation in<br>by environmental variables                                                                                                    | plant species composition explained 🔺 |  |  |  |  |  |  |  |

Canoco Adviser suggests these analyses based on the tables selected earlier. In addition to Adviser suggestions, you can create an analysis manually or import it from Canoco 4.5 CON file. Both possibilities are under the heading Handcrafted Analyses.

Help

< Back

Finish

Cancel

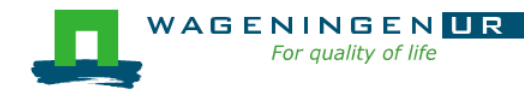

Adding a new analysis to the project (4)

#### Standard analyses:

- Constrained: response variables ~ predictors
- Unconstrained: response variables

response variables ~ [supplementary variables]

- Compare constrained unconstrained
- Test constrained axes
- Interactive forward selection of predictors
  - See also: Summarize effects of expl variables

See Advanced ... for constrained analysis with covariates

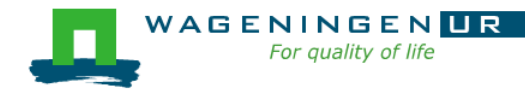

### Adding a new analysis to the project (5)

Standard analyses:

Ordination method

Method Linear Unconstrained © PCA Constrained © RDA

Unimodal

CA (DCA)
CCA

PCA: Principal component analysis

RDA: Redundancy analysis

CA (DCA): Correspondence analysis(Detrended)

CCA: Canonical correspondence analysis

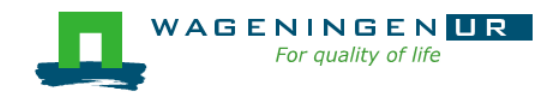

# Adding a new analysis to the project (6)

| Test or Explore Predictor Effects                                                                                                    |                                                                                                    |  |  |  |  |  |
|----------------------------------------------------------------------------------------------------|----------------------------------------------------------------------------------------------------|--|--|--|--|--|
| <ul> <li>Not performed</li> <li>All constrained axes test</li> <li>First constrained axis test</li> <li>Both above tests performed</li> </ul>                          | <ul> <li>Forward selection of expl. variables</li> <li>Summarize effects of expl. variables</li> </ul>                                                                                                   |  |  |  |  |  |
| Permutation Test Parameters                                                                                                    |                                                                                                    |  |  |  |  |  |
| <ul> <li>Unrestricted permutations</li> <li>Time series or linear transects</li> <li>Rectangular grids</li> <li>Hierarchical design</li> <li>Read from file</li> </ul> | <ul> <li>Number of permutations: 499</li> <li>Random number generator seeds:</li> <li>23239 and 945 Randomize</li> <li>Blocks defined by covariates</li> <li>Leverage correction of residuals</li> </ul> |  |  |  |  |  |
| Disable random shifts from mirror                                                                                                    |                                                                                                    |  |  |  |  |  |

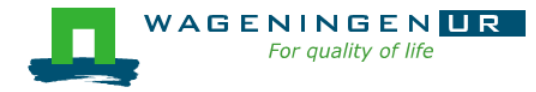

### Summarize effects of expl. variables.

#### Dune meadow data

#### Plant species ~ Environment (CCA)

| Term Effects                                       |                                    |                               |                              |                                     |      |   | Term Effects                           |                                                                  |          |
|----------------------------------------------------|------------------------------------|-------------------------------|------------------------------|-------------------------------------|------|---|----------------------------------------|------------------------------------------------------------------|----------|
| P values correction<br>Simple Effects              | n: False disc                      | overy rate                    | •                            |                                     |      |   | P values correction:<br>Simple Effects | False discovery rate                                             |          |
| Name<br>Moisture<br>Management.NM<br>Manure Amount | Explains %<br>19.4<br>15.0<br>11.3 | pseudo-F<br>4.3<br>3.2<br>2.3 | P<br>0.002<br>0.004<br>0.016 | P(adj)<br>0.016<br>0.016<br>0.04267 | Сору | y | Name E<br>Moisture                     | False discovery rate<br>Holm correction<br>Bonferroni correction | P<br>2 ( |
| Conditional Effects                                | 5                                  |                               |                              |                                     |      |   |                                        |                                                                  |          |
| Name<br>Moisture<br>Management.NM<br>A1 horizont   | Explains %<br>19.4<br>12.2<br>6.7  | pseudo-F<br>4.3<br>3.0<br>1.7 | P<br>0.002<br>0.002<br>0.06  | P(adj)<br>0.008<br>0.008<br>0.16    | Сору | y |                                        |                                                                  |          |

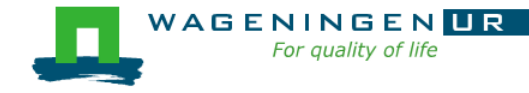

## Forward selection of expl. variables

- Color code for significance
- FDR testing on-line, but only for viewed variables
  - Tip: increase window size to get correct FDR

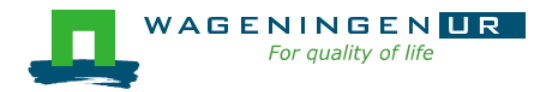

| Forward Selection Step |                    |                   |           |                            |                |  |  |  |  |
|------------------------|--------------------|-------------------|-----------|----------------------------|----------------|--|--|--|--|
| Candidate Terms        |                    |                   |           |                            |                |  |  |  |  |
| Name                   | Contribution %     | F                 | Р         | P(adj)                     |                |  |  |  |  |
| Moisture               | 34.9               | 4.3               | 0.002     | 0.016                      |                |  |  |  |  |
| Management.NM          | 27.0               | 3.2               | 0.004     | 0.016                      |                |  |  |  |  |
| Manure Amount          | 20.3               | 2.3               | 0.016     | 0.04267                    |                |  |  |  |  |
| A1 horizont            | 19.1               | 2.1               | 0.032     | 0.064                      |                |  |  |  |  |
| Management.SF          | 16.7               | 1.8               | 0.058     | 0.0928                     |                |  |  |  |  |
| Management.HF          | 12.5               | 1.4               | 0.17      | 0.22667                    |                |  |  |  |  |
| Management.BF          | 11.9               | 1.3               | 0.228     | 0.26057                    |                |  |  |  |  |
| Use Type               | 10.9               | 1.2               | 0.294     | 0.294                      |                |  |  |  |  |
|                        |                    |                   |           |                            |                |  |  |  |  |
| Test                   | Include            |                   | Stop      |                            | Help           |  |  |  |  |
|                        |                    |                   |           |                            |                |  |  |  |  |
| Include whole          | factor             |                   |           |                            |                |  |  |  |  |
| Term Contribution      |                    |                   |           |                            |                |  |  |  |  |
|                        |                    |                   |           |                            |                |  |  |  |  |
| All considered vari    | ables explain tog  | ether :<br>d term | 0 would a | f total vari<br>contribute | ation<br>34 0% |  |  |  |  |
|                        | in, the highlighte | u term            | would (   | contribute .               | J-1.570        |  |  |  |  |
|                        |                    |                   |           |                            |                |  |  |  |  |
|                        |                    |                   |           |                            |                |  |  |  |  |
| Selected Terms         |                    |                   |           |                            |                |  |  |  |  |
|                        |                    |                   |           |                            |                |  |  |  |  |
| Order Name P           | P(adj)             |                   |           |                            |                |  |  |  |  |
|                        |                    |                   |           |                            |                |  |  |  |  |
|                        |                    |                   |           |                            |                |  |  |  |  |
|                        |                    |                   |           |                            |                |  |  |  |  |
|                        |                    |                   |           |                            |                |  |  |  |  |
|                        |                    |                   |           |                            |                |  |  |  |  |
|                        |                    |                   |           |                            |                |  |  |  |  |
|                        |                    |                   |           |                            |                |  |  |  |  |
|                        |                    |                   |           |                            |                |  |  |  |  |
| P values correction    | : False discovery  | / rate            | -         |                            |                |  |  |  |  |

### Canoco Adviser

On the basis of the data properties the Adviser suggests

Transformation and standardization of variables

right-click on top-left cell in data sheet

Or use

Data | Default transformation and ...

| C5       C6       [C7]       [C8]         Manure Amount       [PO4]                                                                                                    |               |                                                                                                    |                                                                                             |                                                           |  |
|----------------------------------------------------------------------------------------------------|---------------|----------------------------------------------------------------------------------------------------|---------------------------------------------------------------------------------------------|-----------------------------------------------------------|--|
| Manure Amount       [PO4]         4       1000         2       100         4       10         4       10         2       923         Canoco5         Log transformation is suggested by Canoco Adviser for 1 environmental variable. After you close the Variable Transformations dialog, suggested transformations will be stored and used in the analyses.         Do not show this dialog again | C5            | C6                                                                                                    | [C7]                                                                                        | [C8]                                                      |  |
| 4       100         2       100         4       10         4       1         2       923         Canoco5         Canoco5         Log transformation is suggested by Canoco Adviser for 1 environmental variable. After you close the Variable Transformations dialog, suggested transformations will be stored and used in the analyses.         Do not show this dialog again                     | Manure Amount | [PO4]                                                                                                    |                                                                                             |                                                           |  |
| 2       100         4       10         4       1         2       923         Canoco5         Log transformation is suggested by Canoco Adviser for 1 environmental variable. After you close the Variable Transformations dialog, suggested transformations will be stored and used in the analyses.         Do not show this dialog again                                                         | 4             | 1000                                                                                                    |                                                                                             |                                                           |  |
| 4       10         4       1         2       923         Canoco5         Log transformation is suggested by Canoco Adviser for 1 environmental variable. After you close the Variable Transformations dialog, suggested transformations will be stored and used in the analyses.         Do not show this dialog again                                                                             | 2             | 100                                                                                                    |                                                                                             |                                                           |  |
| 4       1         2       923         Canoco5         Log transformation is suggested by Canoco Adviser for 1 environmental variable. After you close the Variable Transformations dialog, suggested transformations will be stored and used in the analyses.         Do not show this dialog again                                                                                                | 2             | 10                                                                                                    |                                                                                             |                                                           |  |
| 2 923 Canoco5 Log transformation is suggested by Canoco Adviser for 1 environmental variable. After you close the Variable Transformations dialog, suggested transformations will be stored and used in the analyses. Do not show this dialog again                                                                                                    | 4             | 1                                                                                                    |                                                                                             |                                                           |  |
| Canoco5 Log transformation is suggested by Canoco Adviser for 1 environmental variable. After you close the Variable Transformations dialog, suggested transformations will be stored and used in the analyses. Do not show this dialog again                                                                                                    | 2             | 923                                                                                                    |                                                                                             |                                                           |  |
| OK Help                                                                                                    | Canoco5       | ransformation is<br>vironmental varial<br>sformations dialo<br>ored and used in<br>how this dialog a<br>OK | suggested by Ca<br>ble. After you clo<br>g, suggested trar<br>the analyses.<br>gain<br>Help | noco Adviser for<br>ose the Variable<br>osformations will |  |

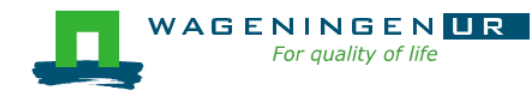

### Canoco Adviser

On the basis of the data properties the Adviser suggests

- Transformation and standardization of variables
- Common analyses via templates
- Choice between Linear and Unimodal

| Ordination mot  | hod                                  |                      |
|-----------------|--------------------------------------|----------------------|
|                 | nivu                                 |                      |
| Method          | Linear                               | Unimodal             |
| Unconstrained   | O PCA                                | CA (DCA)             |
| Constrained     | © RDA                                | OCA                  |
| Response data a | are compositional and have a gradier | at 3.7 SD units long |

Re-advise

Response data are compositional and have a gradient 3.7 SD units long, so unimodal method is suggested, but linear one would be also a good choice

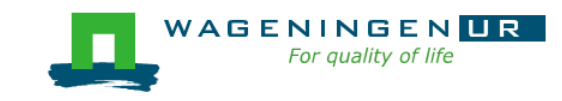

### Methods in Canoco 5

Standard multivariate methods such as [partial] PCA/RDA/CA/DCA/CCA

But also:

- Response curves (regression by GLM/GAMs with one predictor)
- Contour plots (GLM/GAM with two predictors)
- Distance-based methods incl. nonmetric multidimensional scaling (NMDS)
- Variation partitioning
- Principal response curves (PRC)
- Generalized linear models (GLM) with permutation tests

Double-constrained analyses (dc-CA and dc-PCA)

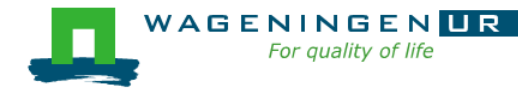

and more...

#### Nonlinear response curves via GLM or GAM

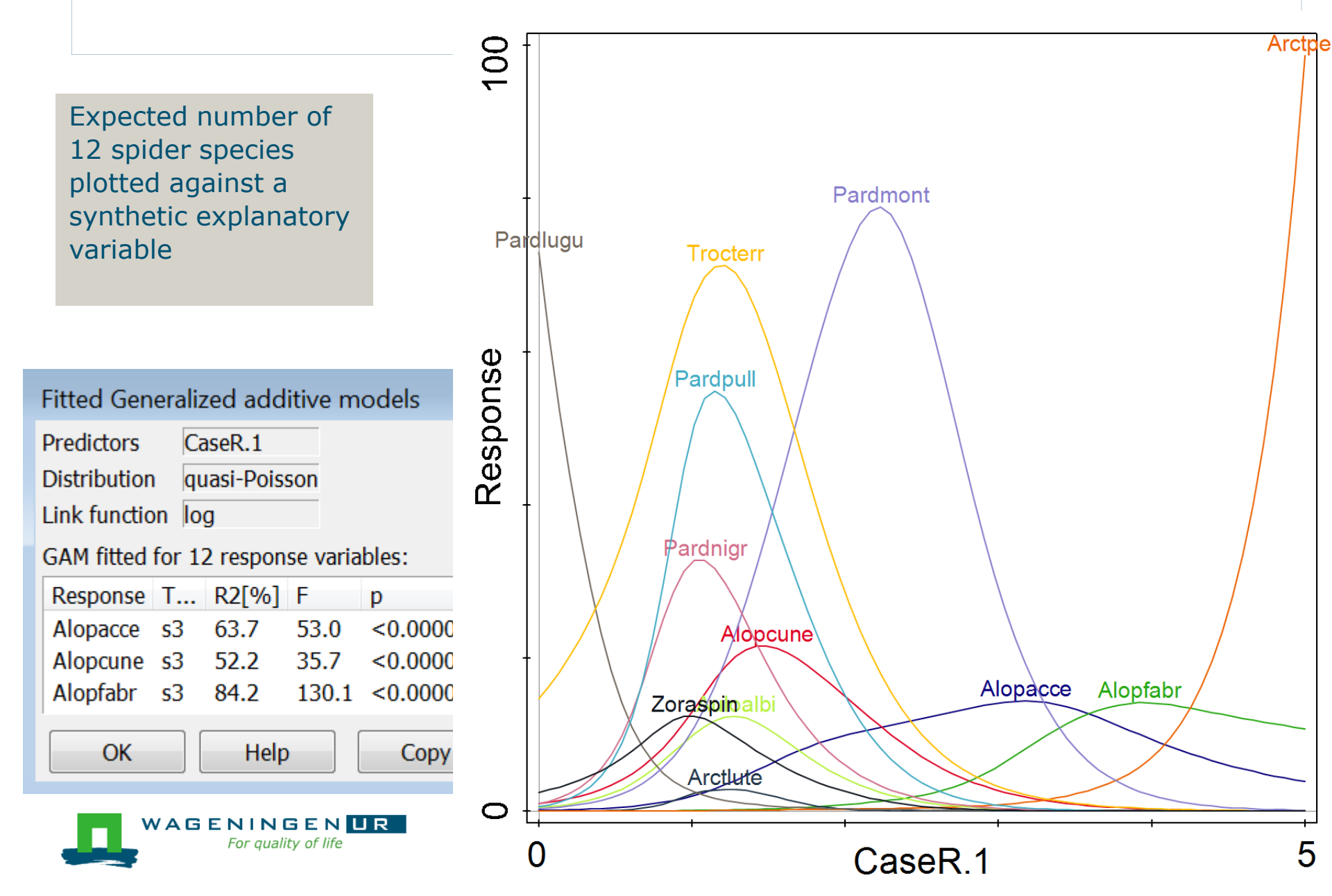

#### **GAMs or GLMs with two predictors**

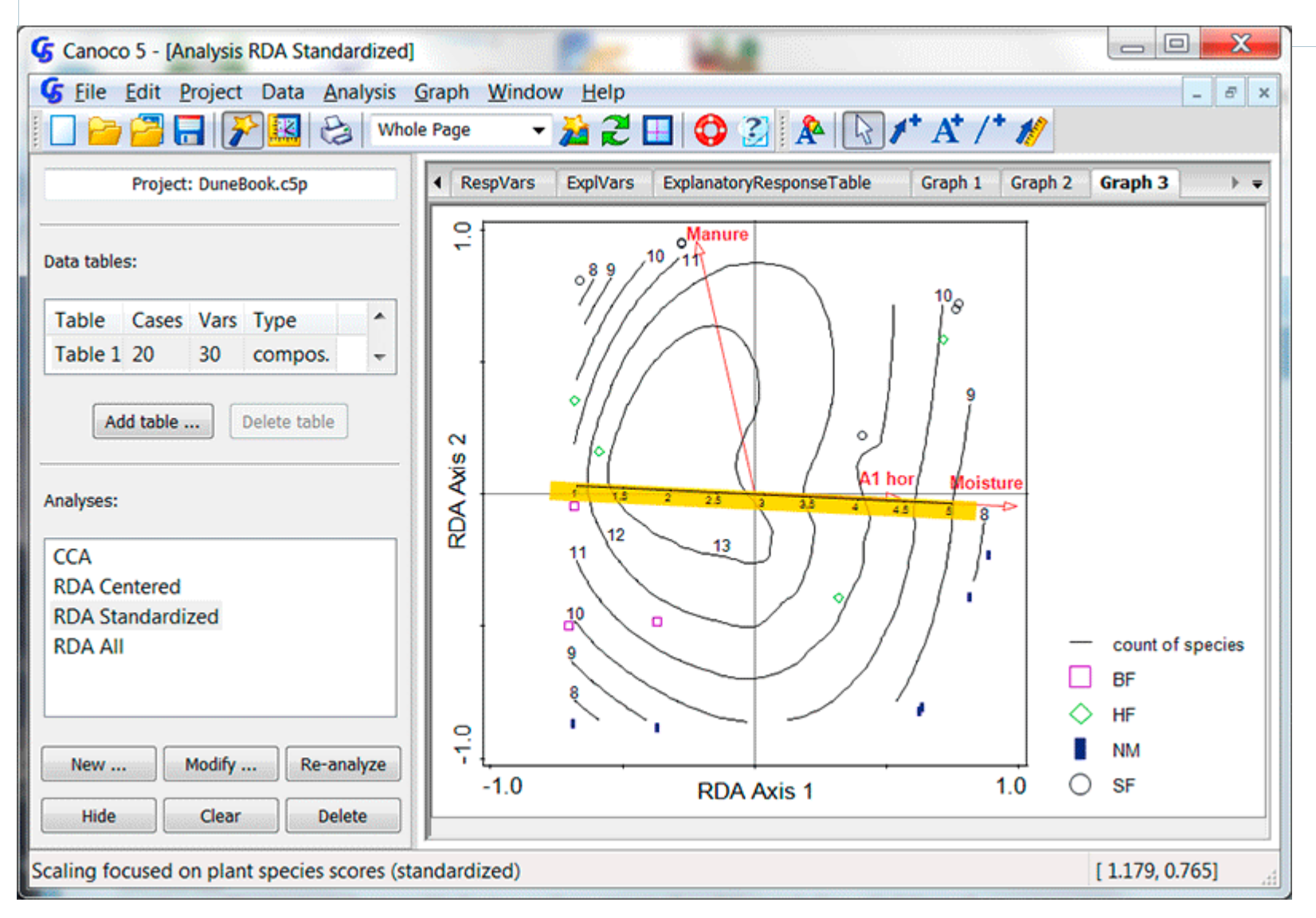

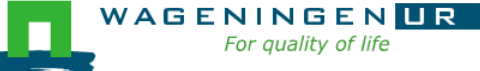

#### **Distance-based methods eg. NMDS**

E.g. from intercity train-time to a map of cities

#### PCO/NMDS/db-RDA/Procrustes analysis

Analysis Setup Wiza

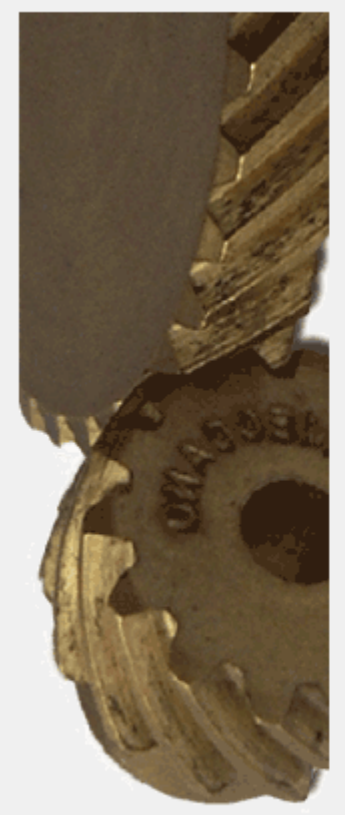

|                                                                                             | _ |
|---------------------------------------------------------------------------------------------|---|
| rd: NMDS Options (1)                                                                        | } |
| Setup Non-metric MultiDimensional Scaling (NMDS)                                            |   |
| Input Data Table                                                                            |   |
| Table 'Plants' contains:                                                                    |   |
| data for calculating meadow distances         () imported matrix of (dis)similarities       |   |
| using this distance measure: and the actual values are:                                     |   |
| Bray-Curtis distance    distances                                                           |   |
| Export distances into TSV file: Browse                                                      |   |
| NMDS Options                                                                                |   |
| NMDS solution based on 3 axes                                                               |   |
| Optimize solution by restarting from 0 enturbations of the initial, PCO-based configuration |   |
| Stress formula: <ul> <li>type 2</li> <li>type 1</li> </ul>                                  |   |
| Treatment of ties in distances: <ul> <li>primary</li> <li>secondary</li> </ul>              |   |
| Project plant species as supplementary data                                                 |   |

#### Variation partitioning

Which part of variation is due to

(a) Environment

and which to

(b) Management

and which part is

(c) shared?

two or three groups of variables

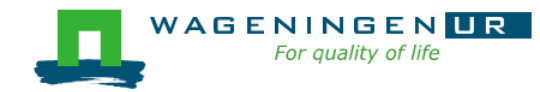

| Partitioning              |            |      |                    |            |         |             |
|---------------------------|------------|------|--------------------|------------|---------|-------------|
|                           |            | ١    | ariation Partition | ing Result | s for T | wo Groups   |
| Variation Explain         | ed         |      |                    |            |         |             |
| Fraction                  | Variation( | adj) | % of Explained     | % of All   | DF      | Mean Square |
| a                         | 0.30775    |      | 50.2               | 14.5       | 2       | 0.20054     |
| b                         | 0.26405    |      | 43.1               | 12.5       | 4       | 0.13812     |
| с                         | 0.041408   |      | 6.8                | 2.0        |         |             |
| Total Explained           | 0.61321    |      | 100.0              | 29.0       | 6       | 0.18126     |
| All Variation             | 2.1153     |      |                    | 100.0      | 19      |             |
| Copy<br>Significance Test | ts         |      |                    |            |         |             |
| Tested Fraction           | FF         | ,    |                    |            |         |             |
| a+b+c                     | 2.3 0.     | 001  |                    |            |         |             |
| a                         | 2.5 0.     | .004 |                    |            |         |             |
| b                         | 1.7 0.     | .002 |                    |            |         |             |
| Сору                      |            |      |                    |            |         |             |
| Group Members             |            |      |                    |            |         |             |
| First Group A1            | . horizont | •    |                    |            |         |             |
| Second Group Ma           | anagement  | •    | ]                  |            |         |             |
| Copy Members              |            |      |                    |            |         |             |

- ---- -

Compared groups are represented by circles in the following diagram. Lower case letters label individual estimated fractions and are referred in the summary tables above

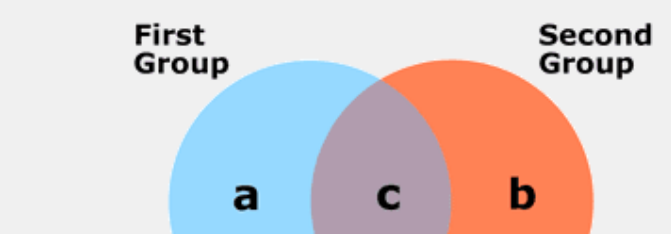

#### Principal response curves (PRC)

#### Method to show main effect + interaction "How does the effect of a pesticide change over time?

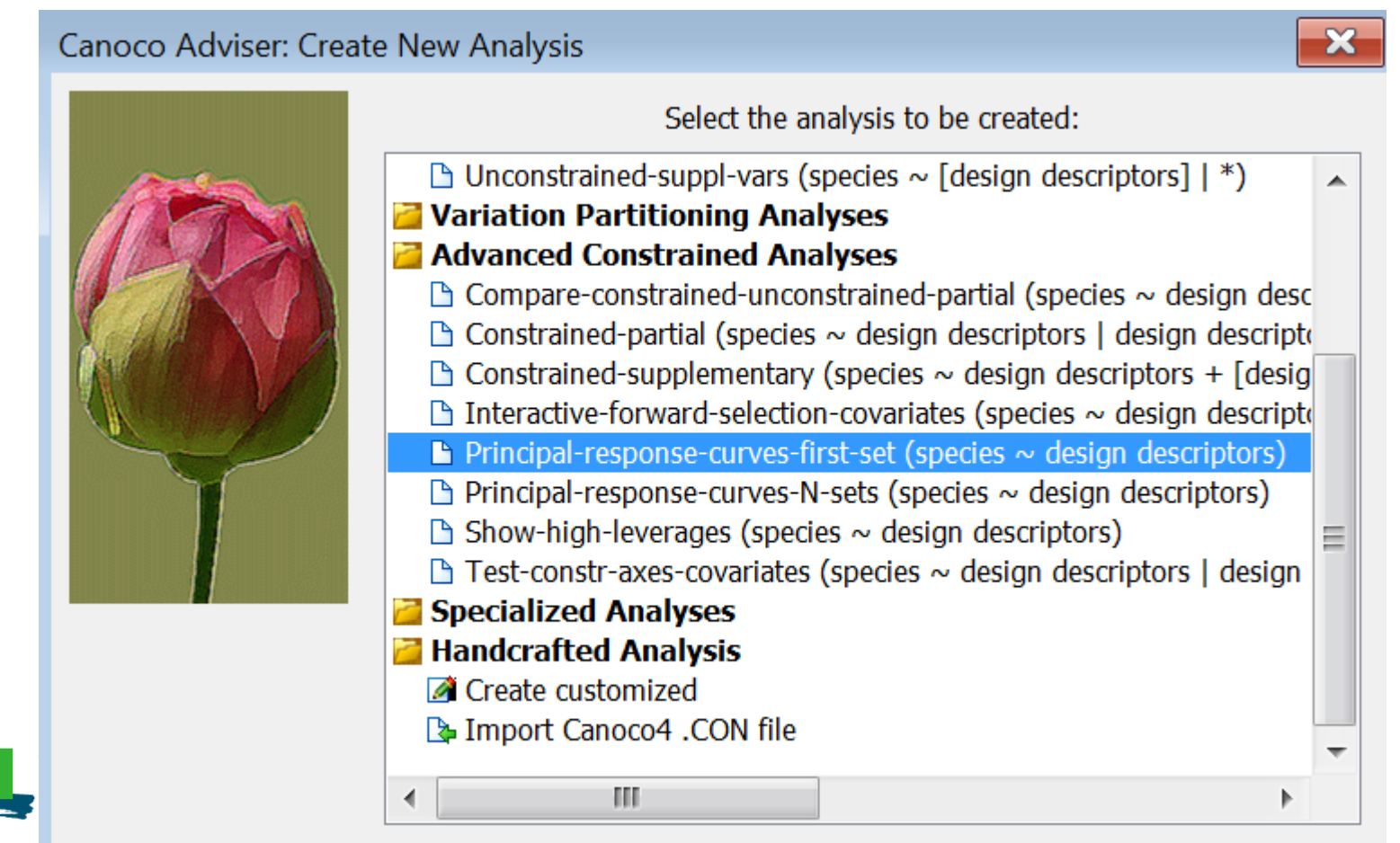

The later and a stand second second sec

#### Principal response curves (PRC)(2)

#### Specify Time and Treatment factors

Analysis Setup Wizard: Principal Response Curves (PRC)

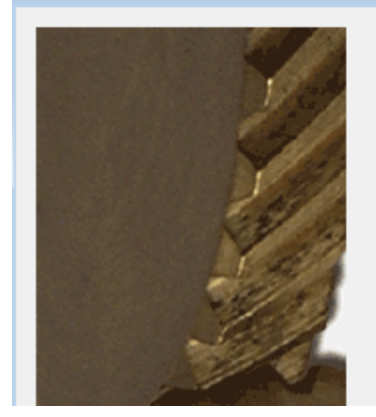

Principal response curves test and display treatment effects that change across time. Specify here the two factors coding temporal and treatment effects, respectively. Further, you should specify quantitative time values corresponding to individual levels of the temporal factor.

| Temporal Factor | Treatment Factor |
|-----------------|------------------|
| Dose            | Dose             |
| Week            | Week             |

# Specify time values for horizontal axis (default often good)

Temporal Factor Levels Translation

Specify numeric time value for each factor level:

| Level | name | Tir | ne va |   |
|-------|------|-----|-------|---|
| Wk-4  |      | -4  |       | Ξ |
| Wk-1  |      | -1  |       |   |
| Wk0.1 |      | 0.1 |       |   |
| Wk1   |      | 1   |       | Ŧ |
| •     | 111  |     | Þ     |   |

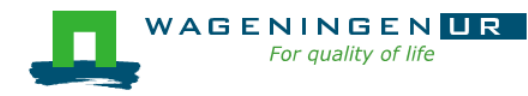

### PRC diagram: Invertebrates~ treatment.time | time

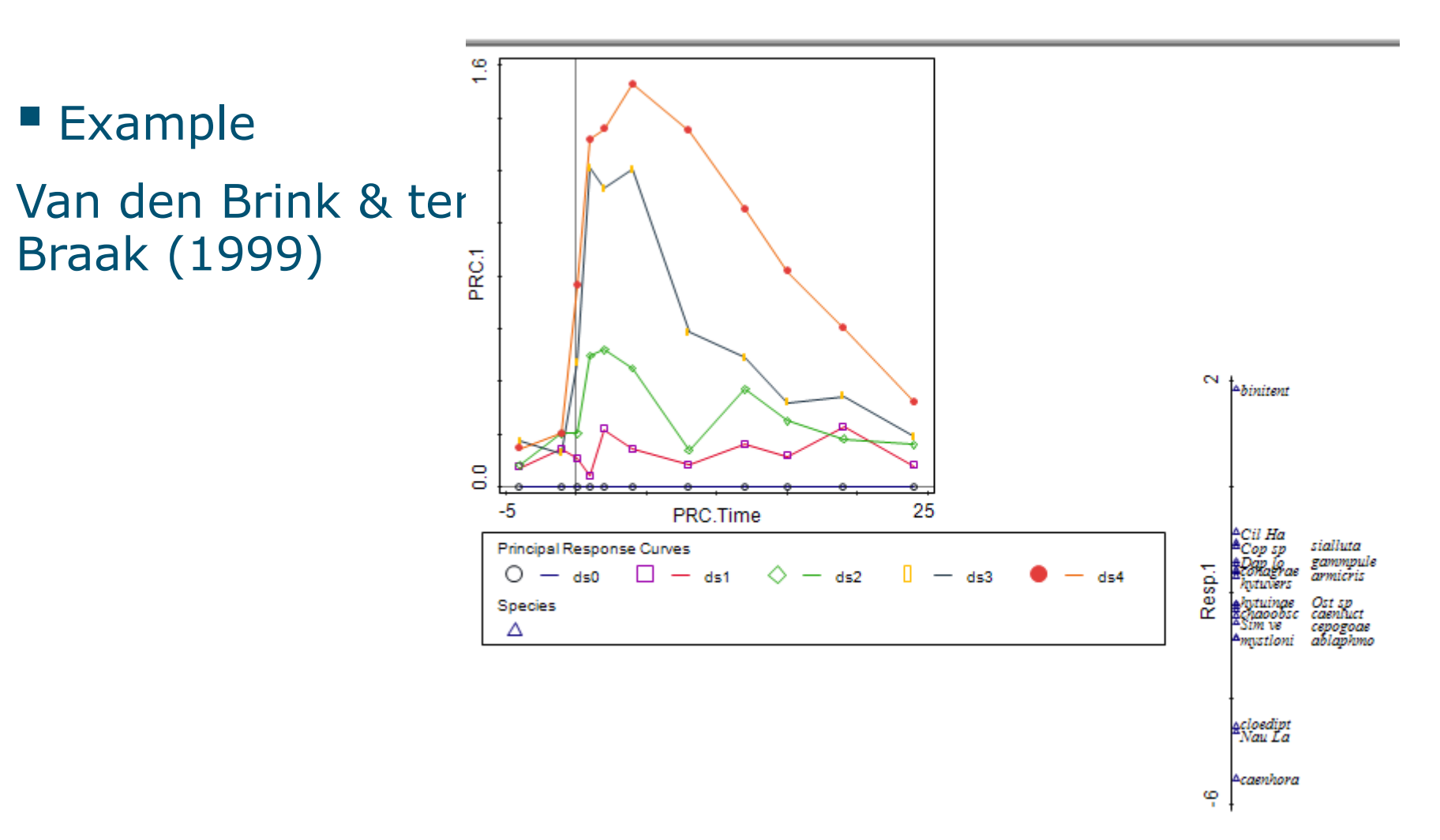

Graph 1 in Canoco5\Samples\Advanced\PRC.c5p

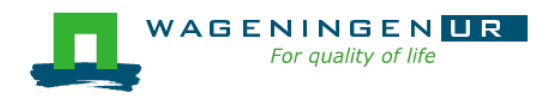

### Canoco in faecal transplant study (1)

Development of microbiota in patients: PCA

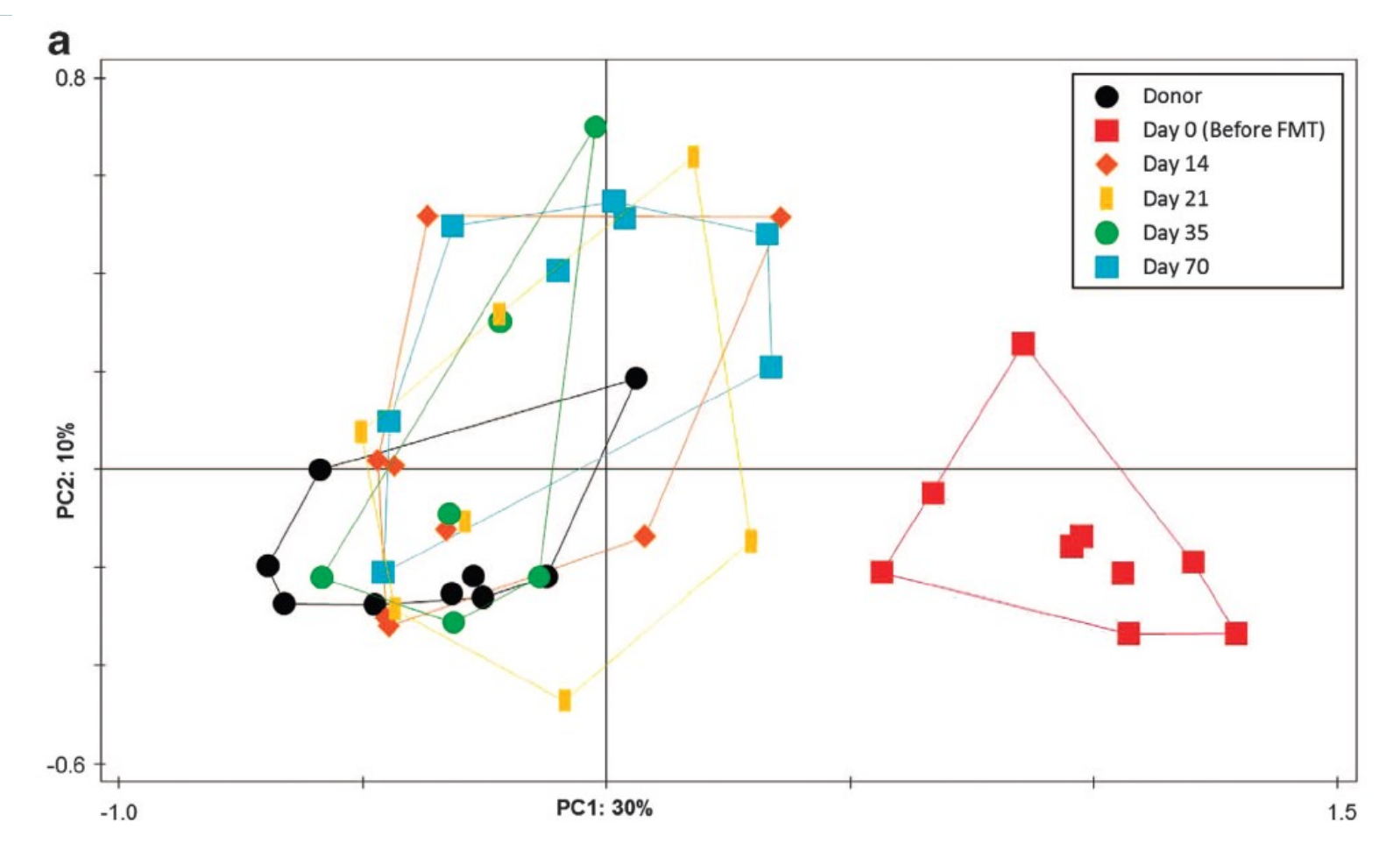

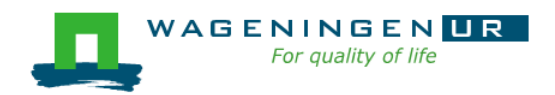

Feces transplant study: Fuentes et al 214 ISME J. Data: **microbiota taxa** (Susana Fuentes, W. de Vos)

### Canoco in faecal transplant study (2)

Development of microbiota in patients

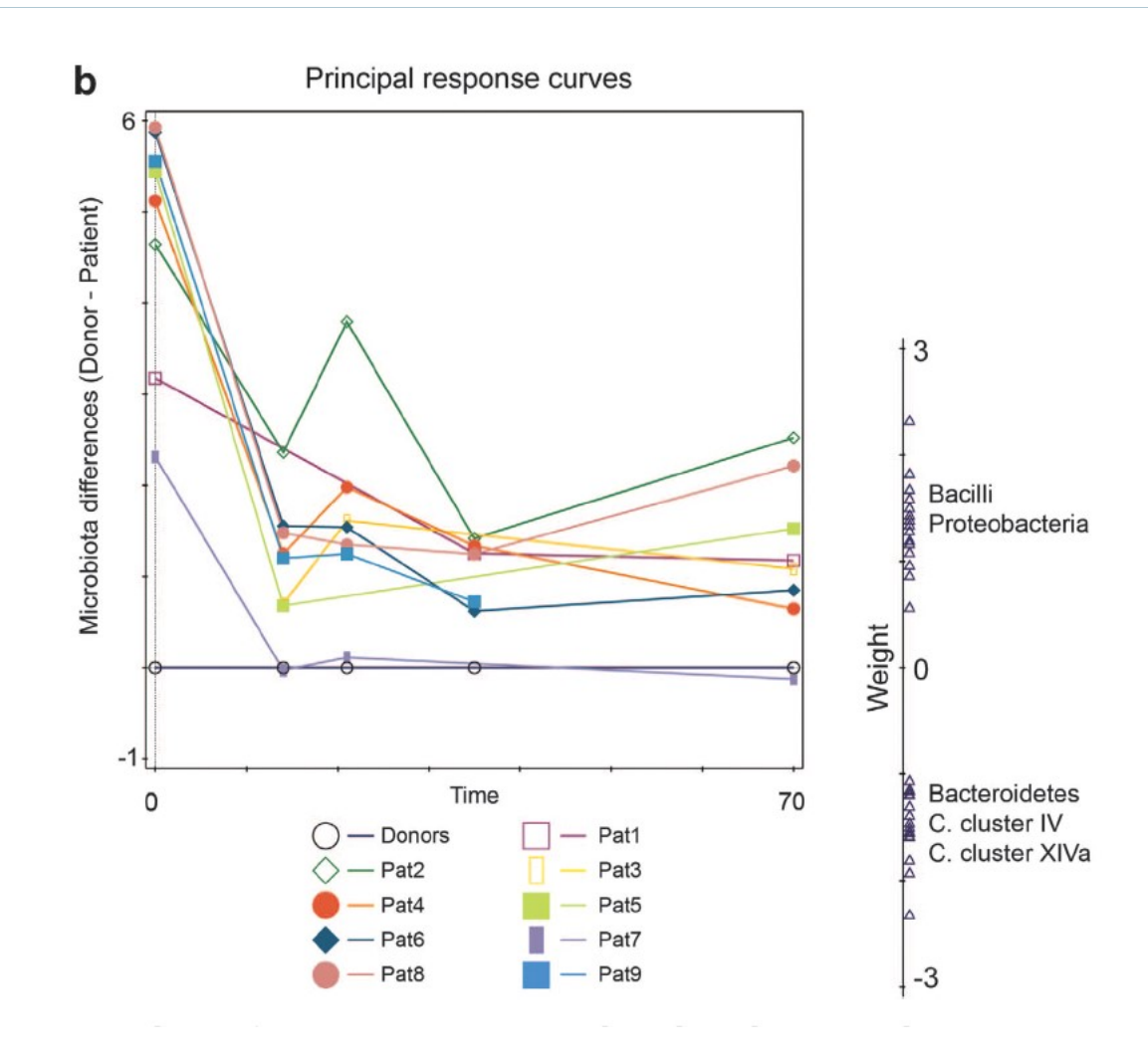

Feces transplant study: Fuentes et al 214 ISME J. Data: **microbiota taxa** (Susana Fuentes, W. de Vos)

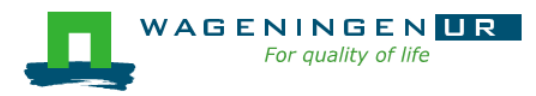

#### **Co-correspondence analysis**

How are two compositional data tables related?

e.g.

plant and beetle communities

(Schaffers et al. 2008)

auto- and heterotrophic microbial assemblages

(Alric et al. 2018, Mol Ecol Res)

.

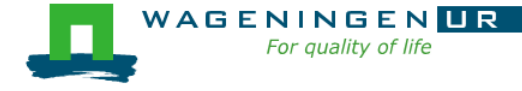

| Co-C                        | orresponde                                                                                                    | ence Analy              | sis              | Summa                                 | ary                         | Graph 2                                                                                               |                                                                                                    |                                                                                                    |                                                 |      |  |
|-----------------------------|----------------------------------------------------------------------------------------------------|-------------------------|------------------|---------------------------------------|-----------------------------|----------------------------------------------------------------------------------------------------|----------------------------------------------------------------------------------------------------|----------------------------------------------------------------------------------------------------|-------------------------------------------------|------|--|
|                             |                                                                                                    |                         | Co-C             | Corresp                               | onde                        | nce Analy                                                                                             | vsis (                                                                                                    | CoCA                                                                                                    | ) Res                                           | ults |  |
| Shared                      | l case weigh                                                                                                    | ts are: take            | en froi          | m first                               | table                       |                                                                                                    |                                                                                                    |                                                                                                    |                                                 |      |  |
| Fotal ii                    | nertias:                                                                                                    |                         |                  |                                       |                             |                                                                                                    |                                                                                                    |                                                                                                    |                                                 |      |  |
| Rootla                      | counts                                                                                                    | 3 0883                  |                  |                                       |                             |                                                                                                    |                                                                                                    |                                                                                                    |                                                 |      |  |
| Diant                       |                                                                                                    | 5.5005                  |                  |                                       |                             |                                                                                                    |                                                                                                    |                                                                                                    |                                                 |      |  |
| Pidrit                      | abundances                                                                                                    | 5.7573                  |                  |                                       |                             |                                                                                                    |                                                                                                    |                                                                                                    |                                                 |      |  |
| Cross-                      | correlation b                                                                                                    | etween CoC              | A axe            | s:                                    |                             |                                                                                                    |                                                                                                    |                                                                                                    |                                                 |      |  |
| 1                           | 2                                                                                                    | 3                       | 4                |                                       |                             |                                                                                                    |                                                                                                    |                                                                                                    |                                                 |      |  |
| +0.95                       | 581 +0.9414                                                                                                    | +0.8771                 | +0.94            | 495                                   |                             |                                                                                                    |                                                                                                    |                                                                                                    |                                                 |      |  |
| Test o                      | on first axis:<br>on all axes:                                                                                                    | lambda1=0<br>trace=0.93 | ).2534<br>69, P= | ł, P=0.<br>=0.002                     | 00400<br>00                 | )                                                                                                    |                                                                                                    | _                                                                                                    | _                                               |      |  |
| Test o<br>Test o<br>Graph   | on first axis:<br>on all axes:<br>n 1                                                                                                    | lambda1=0<br>trace=0.93 | ).2534<br>69, P= | וּ, P=0.ו<br>=0.002ו<br>ייַ f         | 00400                       | )                                                                                                    |                                                                                                    |                                                                                                    |                                                 |      |  |
| Test o<br>Test o<br>Graph   | on first axis:<br>on all axes:<br>1 1                                                                                                    | lambda1=0<br>trace=0.93 | ).2534<br>69, P= | ŧ, P=0.i<br>=0.002<br>약 [             | 00400                       | )                                                                                                    |                                                                                                    |                                                                                                    |                                                 |      |  |
| Test of<br>Test of<br>Graph | on first axis:<br>on all axes:<br>11<br>1<br>Marker<br>TRECHSP<br>A                                                                                                    | lambda1=0<br>trace=0.93 | 0.2534<br>69, P= | +, P=0.1<br>=0.002                    | 00400                       | )<br>koleba                                                                                           |                                                                                                    |                                                                                                    |                                                 |      |  |
| Test of<br>Test of<br>Graph | on first axis:<br>on all axes:<br>1 1<br>Maraser<br>TRECH-SP<br>ATHEL MARALIN<br>MARASER POEC                                                                                                    | lambda1=0<br>trace=0.93 | 0.2534<br>69, Р= | 4, P=0.1                              | 00400<br>00                 | holcion<br>brachie Augien<br>(ternind <sup>dac</sup>                                                  | a aria                                                                                                    | mea cé<br>ra x u act <sup>é ci</sup>                                                                                                    | :llens<br>ngh                                   |      |  |
| Test of<br>Test of<br>Graph | on first axis:<br>on all axes:<br>1 1<br>MARABIE<br>TRECH-SP<br>ATHEL MARALLIN<br>MARADLE POEC<br>AUTF                                                                                                    | Iambda1=0<br>trace=0.93 | 0.2534<br>69, P= | 4, P=0.1                              | 00400<br>00<br>             | kalaba<br>bracnat ka plan<br>fazindad <sup>das</sup><br>cerafori<br>kimil arrika                      | a na<br>istor<br>istor<br>istor<br>istor<br>istor<br>istor<br>istor                                                                                                    | тегое<br>1941 и ист<br>1943 и ист<br>1945 и ист<br>1945 и и ист<br>1945 и и и ист<br>1945 и и и и и и и и | allicea<br>ngh<br>nagio<br>nagio<br>teas        |      |  |
| Test of<br>Graph            | on first axis:<br>on all axes:<br>1 1<br>MARABUF<br>TRECH-SP<br>AMARABUF<br>CALATFISA HARARI<br>MARALEYA<br>CALATFISA HARARI<br>MARALEYA<br>MARALEYA<br>PTEROMEL<br>BELMBURO                                                    | Iambda1=0<br>trace=0.93 | 0.2534<br>69, P= | 4, P=0.1                              | 00400<br>00<br>مورمور<br>مر | kolche<br>bracest 44 plan<br>farmad <sup>66</sup><br>cerafon<br>skouit arrit<br>cerafon<br>cerajon    | ि ग्रा                                                                                                    | meace<br>anuagé a<br>tra goipa<br>na degra gleoi<br>hage gleoi                                                                                                    | allienar<br>agoti<br>satal<br>reagine<br>teade  |      |  |
| Test of<br>Test of<br>Graph | on first axis:<br>on all axes:<br>1 1<br>AMARABUF<br>TRECH-SP<br>ATMEL AMARALLIN<br>AMARAPLE POEC<br>URIT<br>AMARAPLE POEC<br>URIT<br>AMARAPLE POEC<br>URIT<br>AMARAPLE POEC<br>AMARAPLE POEC<br>AMARAPLE POEC<br>AMARAPLE POEC | Iambda1=0<br>trace=0.93 | 0.2534<br>69, P= | , P=0.<br>=0.002<br>ייי<br>באר<br>באר | 00400<br>00<br>             | kolcha<br>brackat An plan<br>ferminadas<br>corafoe<br>skimul artic<br>corejea                         | िक क्रिय<br>के दिन क्रिय<br>के दिन के क्रिय<br>के दिन के क्रिय<br>के दिन के क्रिय<br>के दिन के क्रिय<br>के दिन के क्रिय<br>के दिन के क्रिय<br>के दिन के क्रिय<br>के दिन के क्रिय<br>के दिन के क्रिय<br>के दिन के क्रिय<br>के दिन के कि क्रिय<br>के दिन के कि क्रिय<br>के दिन के कि क्रिय<br>के दिन के कि क्रिय<br>के दिन के कि क्रिय<br>के दिन के कि क्रिय<br>के दिन के कि क्रिय<br>के दिन के कि क्रिय<br>के कि क्रिय<br>के क्रिय<br>के क्रिय<br>के क्रिय<br>के क्रिय<br>के क्रिय<br>के कि क्रिय<br>के क्रिय<br>के क्र क्र<br>के क्रिय<br>के क्र क्र क्र<br>के क्र क्र क्र<br>के क्र क्र क्र क्र क्र<br>के क्र क्र क्र क्र क्र क्र क्र क्र क्र क्र | meace<br>for a polya<br>karja<br>karja<br>karja<br>karja                                                                                                    | allicus<br>appi<br>rati<br>rasi<br>rasi<br>rasi |      |  |
| Test of<br>Test of<br>Graph | on first axis:<br>on all axes:<br>1 1<br>AMARABIF<br>TRECH-SP<br>ATMEL AMARALIN<br>AMARAPLE POEC<br>CALATFIS<br>HARAARA<br>DTEROMEL<br>BEMBITRO &<br>CARABMON &                                                                 | lambda1=0<br>trace=0.93 | 0.2534<br>69, P= | 4, P=0.1                              | 00400<br>00<br>             | hoiche<br>braceub Au pien<br>festrubudae<br>cerejoe wij<br>kimil arrite<br>abro<br>cerejaa<br>ranubub | िंद्र द्वार्थ<br>देव स्थान<br>देव स्थान<br>स्थान<br>स्थान<br>स्थान                                                                                                    | meace<br>fars yoolya<br>hage sylee                                                                                                    | allicear<br>ngh<br>mai<br>oraspico<br>teat      |      |  |
| Test of<br>Graph            | on first axis:<br>on all axes:<br>1 1<br>AMARABIF<br>TRECH-SP<br>AMARABIF<br>CALATFISAHARABAR<br>AMARAENA<br>PTEROMEL<br>BEIMBITRO A<br>CARABMON A                                                                              | lambda1=0<br>trace=0.93 | 0.2534<br>69, P= | , P=0.1<br>=0.002<br>יי<br>באו<br>באו | 00400<br>00<br>             | kolcia<br>braceus An plan<br>festenbada<br>cerafon wij<br>kimil arreis<br>cenijaa<br>ranibab          | ित तुः<br>देव द्वार्थ<br>के व्ययस्थित<br>के व्ययस्थित<br>के व्ययस्थित<br>को क्वर्ज                                                                                                    | mea cel<br>far u con <sup>d</sup><br>far a polya<br>rad a de re<br>bage <sup>d</sup> g leo                                                                                                    | allicus<br>nghi<br>natal<br>natal<br>natal      |      |  |

#### Trait-based analyses and phylogenetic relations

- Trait averages
- Functional diversity
- Doubleconstrained corresponden ce analysis (dc-CA)
- Phylogenetic corrections

AGENINGE

| Species | Environment | Traits Trait Av | /erages | Fund    | tional Diversity   |                |        |    | ₹ |
|---------|-------------|-----------------|---------|---------|--------------------|----------------|--------|----|---|
|         |             | C1              | C2      |         | C3                 | C4             | (      | 5  | • |
|         | Labels      | Polycarpic      | CNratio |         | seed.mass.log      | SLA            | height |    |   |
| R1      | ACHIMILL    | polycarp        |         | 12.94   | -0.876             | 19.63          |        | 2  |   |
| R2      | AGROCAPI    | polycarp        | 1       | 7.421   | -1.444             | 29.54          |        | 21 |   |
| R3      | ANTHODOR    | polycarp        | 1       | 3.778   | -0.678             | 29.97          |        | 14 |   |
| R4      | BRIZMEDI    | polycarp        |         | 33.69   | -0.578             | 25.93          |        | 20 |   |
| R5      | BROMHORD    | monocarp        | 1       | 6.183   | 0.305              | 26.19          |        | 12 |   |
| R6      | CAPSBURS    | monocarp        | Import  | Dhule   | gapatic Traa       | X              |        | 15 |   |
| R7      | CAREFLAC    | polycarp        | Import  | Phylo   | genetic free       |                |        | 2  |   |
| R8      | CAREHIRT    | polycarp        | Name of | of impo | orted file:        |                |        |    | = |
| R9      | CARENIGR    | polycarp        | C:\Pro  | oram i  | Files\Canoco5\Sz   | Browse         |        | 15 | - |
| R10     | CENTJACE    | polycarp        |         | g       |                    | brottochi      |        |    |   |
| R11     | CERAARVE    | polycarp        | Default | brand   | h length: 1.0      |                |        |    |   |
| R12     | CERAGLOM    | monocarp        |         |         |                    |                |        |    |   |
| R13     | CIRSARVE    | polycarp        | Termin  | al item | is of the tree cor | respond to:    |        | 56 |   |
| R14     | CYNOCRIS    | polycarp        | specie  | s       | -                  |                |        | 1  |   |
| R15     | DAUCCARO    | polycarp        | Itom la | hole in | the tree corresp   | ond better to: |        |    |   |
| R16     | DESCCESP.C  | E polycarp      | a cho   | rt labo | le 🦳 full Jabole   | ond better to. |        | 3  |   |
| R17     | EQUIPALU    | polycarp        | U SIIU  |         |                    |                |        | 36 |   |
| R18     | FESTOVIN    | polycarp        |         | ОК      | Cancel             | Help           |        | 16 | _ |
| R19     | FESTPRAT    | polycarp        |         |         |                    |                |        |    |   |
| R20     | FESTRUBR    | polycarp        | 2       | 3.679   | -0.235             | 18.6           |        |    |   |
| R21     | GALIMOLL    | polycarp        | 1       | 7.856   | -0.372             | 21.11          |        | 4  |   |
| R22     | GALIULIG    | polycarp        | 2       | 27.043  | -0.772             | 29.63          |        |    |   |

dc-CA: ter Braak et al. 2018 <u>http://rdcu.be/ETPh</u> Peng et al. 2021 <u>https://doi.org/10.1016/j.scitotenv.2020.142171</u>

#### Generalized linear models (GLM)

#### Via

- GLM template for ≥ 1 predictors
- Graph | Attribute plots
- 1 predictor:
  - Multiple response curves in single graph
- 2 predictors:
  - Contour plot

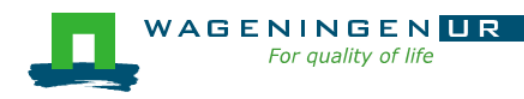

| GLM Summary Lo         | g Cases   | ExplVars               |
|------------------------|-----------|------------------------|
| Response variable:     | Pardnigr  |                        |
| Expected distribution: | Poisson   | with log link function |
| Fitted model deviance: | 245.52    | with 23 residual DFs   |
| Null model deviance:   | 1099.3    | with 27 residual DFs   |
| Dispersion parameter:  | 10.56     |                        |
| Parsimony (AIC-like):  | 351.12    |                        |
| F statistic:           | 20.214    | (DF=4,23)              |
| p(F):                  | < 0.00001 |                        |

| Term        | b         | SE        | Т     | p(T)      |
|-------------|-----------|-----------|-------|-----------|
| (Intercept) | -5.58977  | 1.731284  | -3.23 | 0.00371   |
| WaterCon    | 3.14001   | 0.5211395 | 6.03  | < 0.00001 |
| BareSand    | 0.0191125 | 0.2406353 | 0.08  | 0.93738   |
| FallTwig    | -0.847538 | 0.1932076 | -4.39 | 0.00021   |
| Refl Lux    | 0.0837154 | 0.2033162 | 0.41  | 0.68433   |

Copy Help

# Find out how to get a method, eg. GAM (1)

#### Help|Help contents (Alt-h-h) opens the help system

Type GAM in search field, press Enter, gives

For quality of life

| anowin5                                                                             |                                   |                                                                                                    |
|-------------------------------------------------------------------------------------|-----------------------------------|----------------------------------------------------------------------------------------------------|
| Hide Locate Back Forwa                                                              | ard Print <u>O</u> ptions         | S                                                                                                    |
| <u>Contents</u> Index Search Favor                                                  | ites                              | canowin5<br>Canoco5 Overview                                                                                                    |
| Type in the word(s) to search for:                                                  | ist Topics                        | Display Set them and need an assistance.                                                                                               |
| Select <u>t</u> opic:<br>Title<br>GAM Options dialog                                | Found: 13<br>Location<br>canowin5 | <ul> <li>What is Canoco5</li> <li>Working with Canoco5</li> <li>Support for your work</li> <li>Canoco5 for Canoco 4 5 users</li> </ul> |
| Error fitting GAM<br>GAM estimation failed - nega<br>Invalid DF for a GAM predictor | canowin5<br>canowin5<br>canowin5  | <ul> <li>How to get more memory available for Cancel</li> </ul>                                                                        |

#### Find out how to get a method, eg. GAM (2) Look in manual or use on-line help as follows:

- Help|Help contents (Alt-h-h) opens the help system
- Type GAM in search field, press Enter
- Click GAM options dialog
- Scroll down in the help page to find

```
Getting Here: You
```

or when specifying :

where it says:

Use one of the commands in *Graph / Attribute plots* submenu (use the *Model Options* button)

Type: response curves  $\rightarrow$  topic Response curves plot  $\rightarrow$ Getting Here: use *Graph / Attribute plots / <Col-*

term> response curves

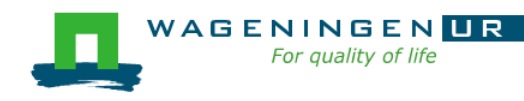

### Options for ordination graphs

- In Canoco, graphs belong to an analysis
- Options for graphs can therefore be found under Analysis
- Click: Analysis | Plot creation options..

| Plant species Selection<br>Sample Selection<br>Predictor Selection | Axes selection         Horizontal       Vertical         Plot axes:       1       2         Flip axes:       0         Plot envelopes for |
|--------------------------------------------------------------------|----------------------------------------------------------------------------------------------------|
|                                                                    | Use pies instead of symbols<br>for samples slices based on: values presences<br>for plant species slices based on: values presences       |

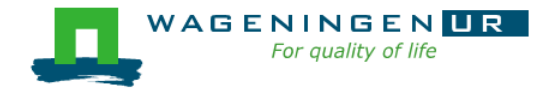

## Classification and groups

#### Click Project on the toolbar

- to create classifications, groups or series<sup>1</sup> of samples and species
  - for use in plotting (e.g. symbols or colours per class)
  - to plot a subset
  - etc.
- See example on next slide

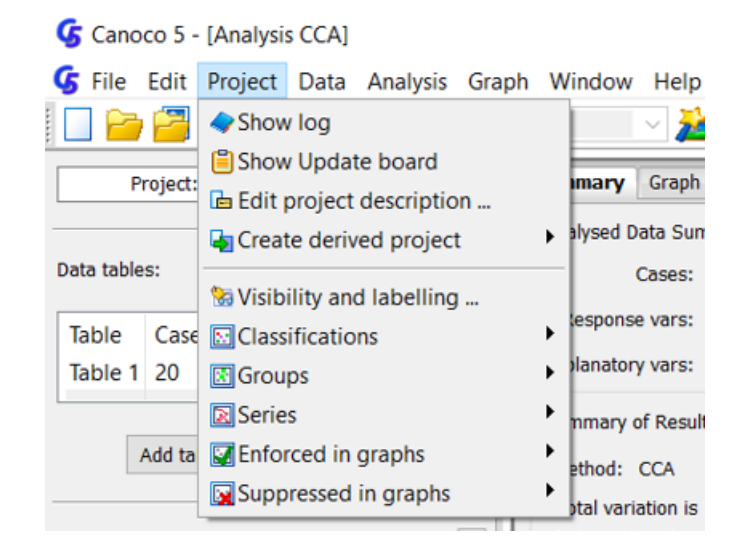

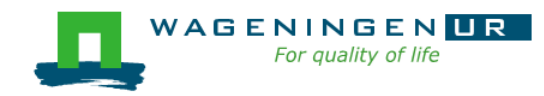

<sup>1</sup> See <u>https://doi.org/10.6084/m9.figshare.13259534.v1</u> for more example

#### Ellipses and transparent colours

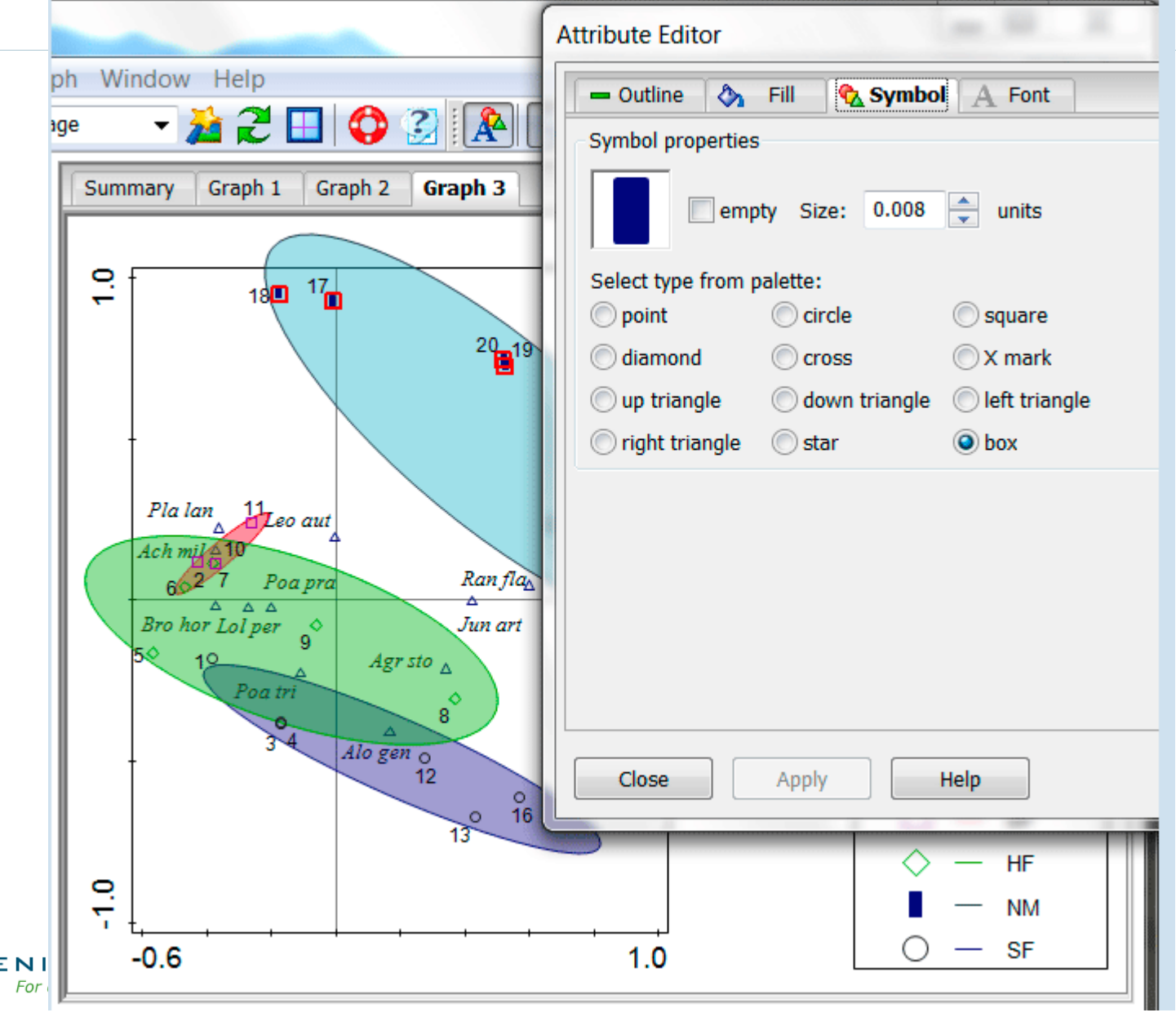

WAGENI For

# Calibration of arrows

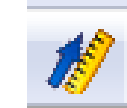

#### (Graffelman & Van Eeuwijk, 2005)

#### E.g. PCA on

#### Environment data of Dune Meadows

Arrow for Moisture calibrated

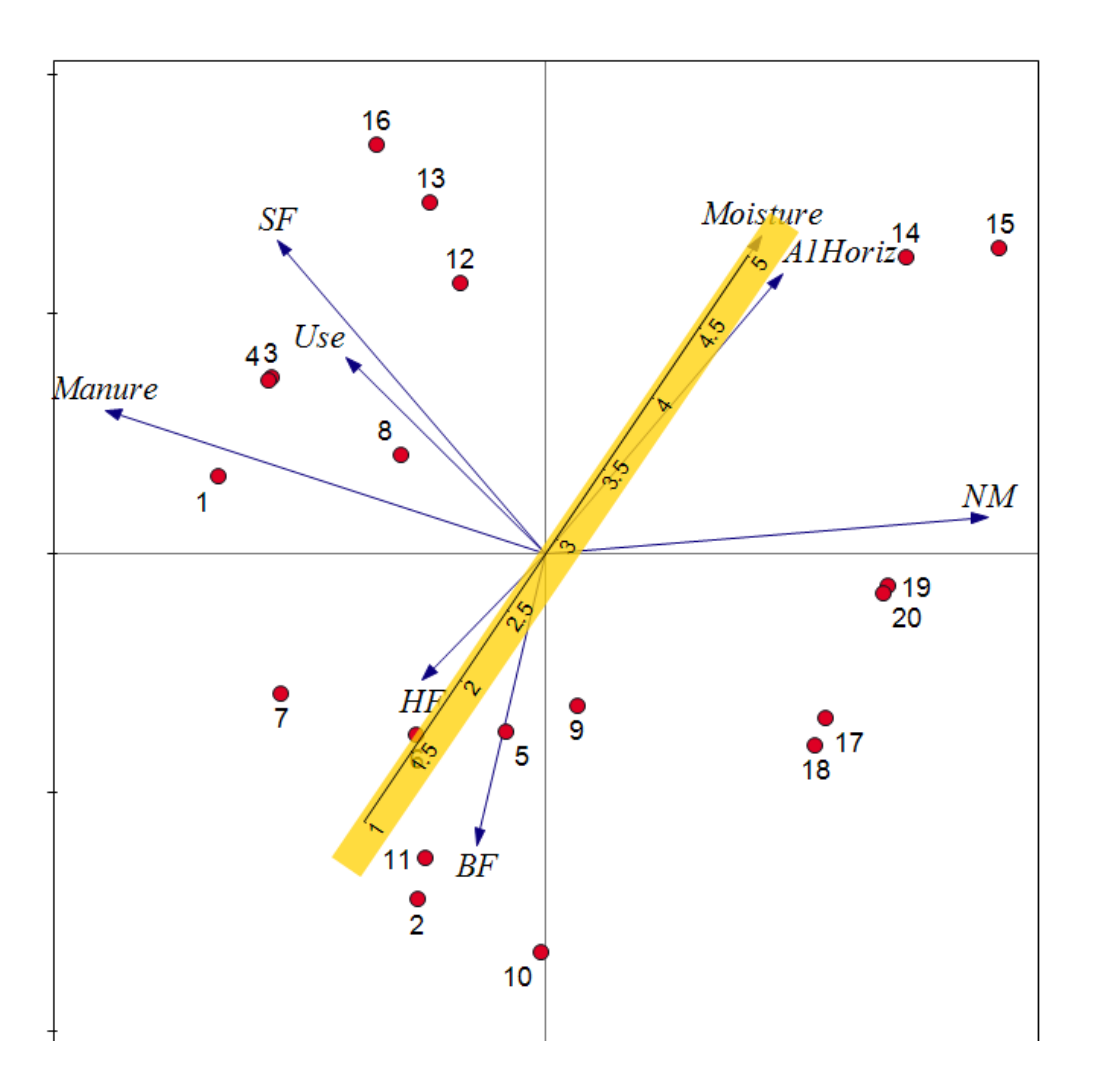

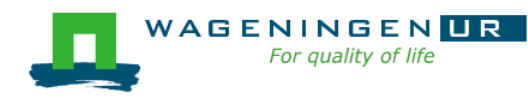

#### Management automatic expanded to dummies

### Also available in Canoco 5

- Predicted and fitted response values for constrained methods, via Data | Add new table | Predict..; Alt-d-a-p
- Calibration predicted explanatory values; imputing of missing explanatory values on basis of constrained meth. via Advanced constrained template
- Diversity indices, via Data | Add new table | Statistics; Alt-d-a-s
- Functional diversity via Alt-d-f
- Indicator values of species for a grouping
- Multiple testing and FDR
- Multi-step analyses and more...

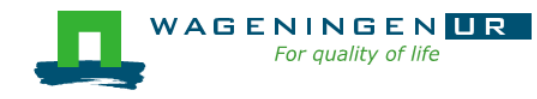

### Resources/help

- Canoco 5 Tutorial under Programs
- Canoco 5 manual: ~500 pp
- Support site with Discussion list: <u>www.canoco5.com</u>
- Demo and practical

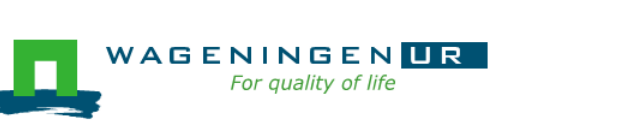

For Canoco projects of published analyses <a href="https://doi.org/10.6084/m9.figshare.13259534">https://doi.org/10.6084/m9.figshare.13259534</a>

Canoco 5

💪 Canoco 5

WinTwins

🏃 Canoco5 Tutorial

# Thank you!

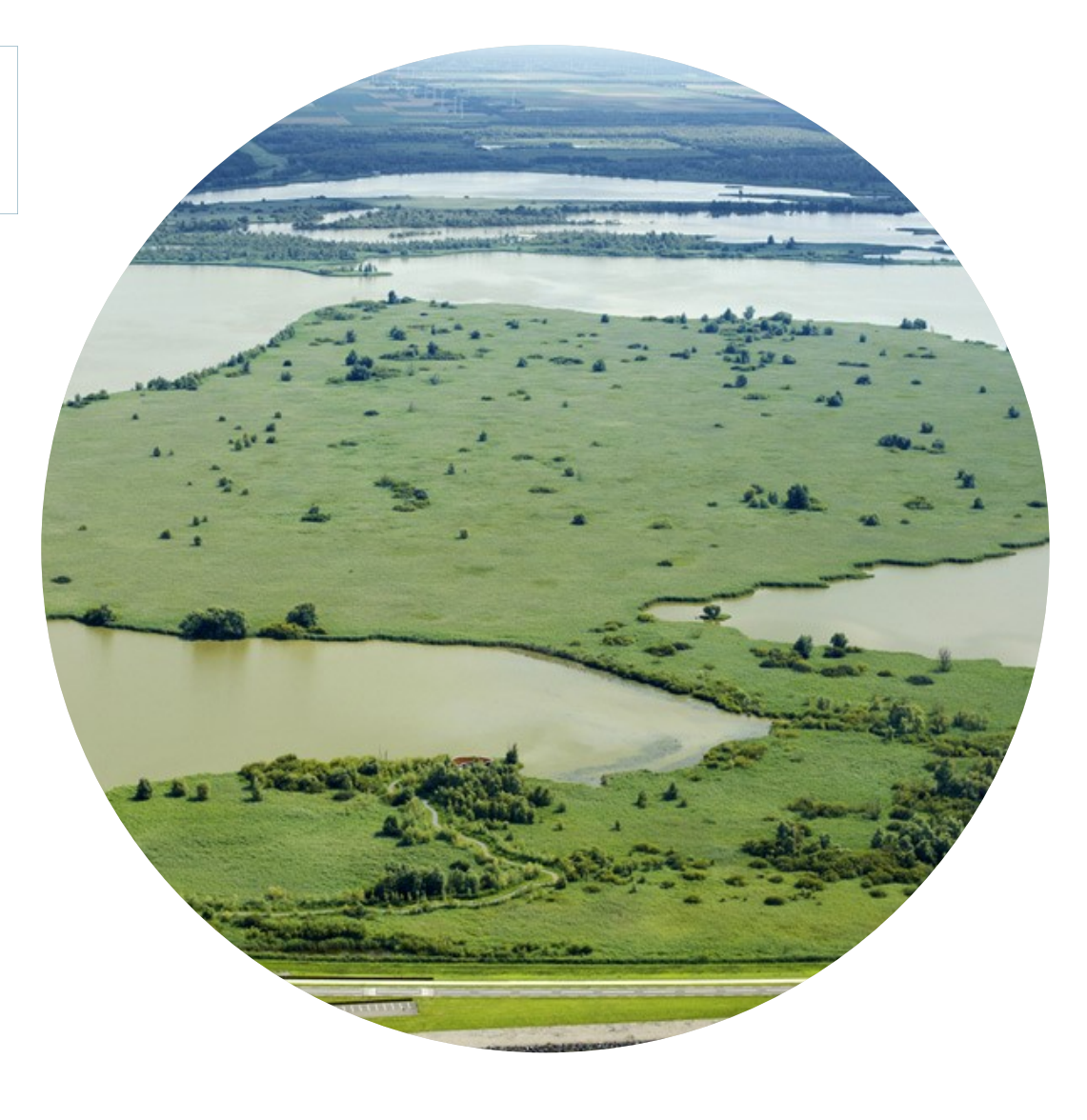

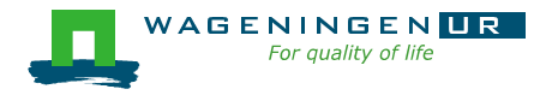